# Digitale Prüfung

## Themen: SAP-Zahlungsanalysen, Unschärfen und Prüfsoftware, Tipps und Tricks

Innerhalb des letzten Newsletters haben wir uns u.a. mit kritischen SAP-Stammdaten beschäftigt und hierbei festgestellt, dass ein unberechtigter Vermögensabfluss nicht primär über eine Manipulation der hier hinterlegten Bankdaten erfolgen muss, sondern dass zahlreiche weitere steuernde Parameter unkomplizierte Vermögensdelikte begünstigen.

Hieran anknüpfend folgen wir nun den Spuren missbräuchlicher Vermögensverfügungen in SAP-Bewegungsdaten, die uns in Form von Belegen oder Zahlungsregulierungsinformationen zur Verfügung stehen. Bereits an dieser Stelle sei darauf hingewiesen, dass wir dabei (als Anregung für weitere Überlegungen) lediglich mit einem *Ausschnitt prüferischer Erfahrungen* beschäftigen können. Darüber hinaus gilt weiterhin der bewährte Grundsatz, dass die Abwesenheit von Deliktspuren kein zuverlässiger Indikator für die Abwesenheit von Delikten darstellt.

In einem weiteren Teil dieses Informationsdienstes stehen anschließend wieder Neuerungen und Anwendungsaspekte gängiger Prüfsoftware im Vordergrund. Neben zahlreichen neuen Funktionen innerhalb unserer ActiveData-ToolBox beschäftigen uns die unspezifische Textsuche sowie "Unschärfen" in Text-, Datums- oder Betragsfeldern, mit welchen wir beim Abgleichen von Tabellen oder Duplikatsanalysen umgehen müssen.

Wie immer finden Sie auch *Tipps und Tricks* zu Fragen von allgemeinem Interesse, die uns aus Nutzerkreisen zugegangen sind.

#### 1 SAP-Spuren des Geldes - Regulierungsdaten des "automatischen Zahlungsverkehrs"

Für den Zahlungsverkehr (Einzug und Auszahlungen) stellt SAP einen bewährten Workflow mit zahlreichen Gestaltungsoptionen zu Verfügung, dessen Ergebnisse primär in den Tabellen REGUH (Regulierungskopf) und REGUP (bearbeitete Regulierungspositionen) gespeichert werden. Es handelt sich um eine interessante Datenquelle, da hierbei die Bankkonten der jeweiligen Zahlungsempfänger aufgezeichnet werden. Wichtig ist, dass dieses *lediglich für den automatisierten Zahlungsverkehr gilt*, der allerdings auch vielfach für die Abwicklung manueller Zahlungsbuchungen verwendet wird. Für eine erste Analyse ist die Tabelle REGUH durchaus ausreichend:

| Tabelle | Inhalt                                   | Feld   | Erläuterung                            | Wirkung                  | Bemerkung                                                                                                    |
|---------|------------------------------------------|--------|----------------------------------------|--------------------------|----------------------------------------------------------------------------------------------------|
| REGUH   |                                          | XVORL  | Kennzeichen                            | Selektions-<br>kriterium | Kennzeichen, das Daten aus<br>dem Zahlungsvorschlag und<br>nicht aus der Zahlung stammen.                               |
| REGUH   | -<br>-<br>-<br>-                         | LIFNR  | Kreditor                               | Betroffener<br>Lieferant | Buchung im Nebenbuch, Ab-<br>gleich mit Stammdaten (z.B.<br>Bank).                                                      |
| REGUH   |                                          | KUNNR  | Debitor                                | Betroffener<br>Kunde     | Buchung im Nebenbuch, Ab-<br>gleich mit Stammdaten (z.B.<br>Bank).                                                      |
| REGUH   | Zahlungs-<br>regulie-<br>rungs-<br>daten | VBLNR  | Belegnummer<br>der Zahlungs<br>buchung |                          | Verzweigung auf Zahlungs-<br>beleg und -buchung                                                                         |
| REGUH   |                                          | KUNNR  | Debitorennum-<br>mer                   | Verrechnung              | Automatische Verrechnung<br>(Zahlungsverkehr) einer beste-<br>henden Forderung mit einer fik-<br>tiven Verbindlichkeit? |
| REGUH   |                                          | Name 1 | Name Ge-                               |                          |                                                                                                    |
| REGUH   |                                          | Name 2 | schäftspartner                         |                          | Abgleich mit Stammdaten und Zahlungsempfänger                                                                           |
| REGUH   |                                          | PSTLZ  | Postleitzahl GP                        |                          |                                                                                                    |

Geschäftsführer Roger Odenthal Kay O. Odenthal Beratende Betriebswirte und Informatiker Wiener Platz 2 51065 Köln 
 Telefon:
 0221 / 4921403

 Telefax:
 0221 / 4921404

 E-Mail:
 info@roger-odenthal.de

 Home:
 www.roger-odenthal.de

 DU-N-S:
 341318880

Volksbank Köln Bonn eG

BIC: GENODED1BRS IBAN: DE89380601867653489018 Re-Mail: invoice@roger-odenthal.de Finanzamt Köln Ost USt-ID: DE 235429031

Partnerschaftsgesellschaft Amtsgericht Essen PR 2123

## ROGER ODENTHAL & PARTNER UNTERNEHMENSBERATUNG

| Tabelle | Inhalt          | Feld      | Erläuterung                                         | Wirkung | Bemerkung                                                                            |
|---------|-----------------|-----------|-----------------------------------------------------|---------|--------------------------------------------------------------------------------------|
| REGUH   |                 | ORT01     | Ort GP                                              |         | Abgleich mit Stammdaten und Zahlungsempfänger                                        |
| REGUH   |                 | ORT01     | Ort GP                                              |         | Abgleich mit Stammdaten und Zahlungsempfänger                                        |
| REGUH   |                 | LAND1     |                                                     |         | Abgleich mit Stammdaten und<br>Zahlungsempfänger sowie<br>Bankland GP / Zempf        |
| REGUH   |                 | ZNME1     | Name Zahlungs-                                      |         |                                                                                      |
| REGUH   |                 | ZNME2     | empfänger                                           |         |                                                                                      |
| REGUH   |                 | ZPSTL     | Postleitzahl ZE                                     |         | Abgleich von Geschäftspartner<br>und Zahlungsempfänger                               |
| REGUH   |                 | ZORT1     | Ort ZE                                              |         |                                                                                      |
| REGUH   |                 | ZLAND     | Land ZE                                             |         |                                                                                      |
| REGUH   | -               | ZBNKS     | Land<br>Empfängerbank                               |         | Abgleich mit Stammdaten und<br>Zahlungsempfänger sowie<br>Bankland GP / Zempf        |
| REGUH   |                 | ZBNKN     | Bankkonto ZE                                        |         | Abgleich mit Stammdaten und                                                          |
| REGUH   |                 | ZBNKL     | Bankleitzahl ZE                                     |         | Zahlungsempfänger oder                                                               |
| REGUH   |                 | ZSWIF     | S.W.I.F.T-Code                                      |         | Mentrachverwendung bei CPD                                                           |
| REGUH   |                 | ZALDT     | Buchungsdatum<br>Zahlungsbeleg                      |         | Ungewöhnliches<br>Buchungsdatum                                                      |
| REGUH   |                 | RZAWE     | Zahlweg der<br>Regulierung                          |         | z.B. Regulierungen, die nicht<br>über ein Bankkonto laufen                           |
| REGUH   | Zahlungs-       | нктір     | Kurzschlüssel<br>für eine Konten-<br>verbindung     |         | Identifiziert eindeutig ein Bank-<br>konto.                                          |
| REGUH   | rungs-<br>daten | VALUT     | Valutadatum                                         |         | Ungewöhnliches<br>Valutadatum                                                        |
| REGUH   |                 | RBETR     | Betrag in Haus-<br>währung (BUK)                    |         | Unterschiedlichste Analysen zu<br>Höhe, Doppelbuchung, Voll-                         |
| REGUH   |                 | RWBTR     | Betrag in Zahl-<br>währung                          |         | machtshöhe, Doppelzahlung, runde Beträge etc.                                        |
| REGUH   |                 | XAEND     | Änderungskenn-<br>zeichen zu Zah-<br>lungsvorschlag |         | Kontrollen zur Art der <i>nachträg-</i><br><i>lichen</i> Änderung                    |
| REGUH   |                 | ZLSPR     | Kennzeichen<br>Zahlsperre                           |         | Kontrollen zum Grund von<br>Zahlsperren                                              |
| REGUH   |                 | KOINH     | Name eines ab-<br>weichenden<br>Kontoinhabers       |         | Name des Kontoinhabers nicht<br>identisch mit Namen des Debi-<br>tors oder Kreditors |
| REGUH   |                 | SAKNR     | Sachkonto der<br>Buchung                            |         | Analyse zu ungewöhnlichen                                                            |
| REGUH   |                 | HKONT     | Hauptbuchkonto<br>der Buchung                       |         | Konten                                                                               |
| REGUH   |                 | ZIBAN     | IBAN des<br>Zahlungsemp-<br>fängers                 |         | Ungültige oder ungewöhnliche<br>IBAN-Angabe                                          |
| REGUH   |                 | LAND1     | Land GP                                             |         | Abgleich mit Stammdaten, Zah-<br>lungsempfänger und Land der<br>Empfängerbank        |
| TIBAN   |                 | Bankdaten | IBAN zu Stamm-<br>daten von GP                      |         |                                                                                      |

Je nach Analysewunsch können weitere Felder der Tabelle wichtig sein. Detaillierte Informationen zu deren Inhalt und deren Wirkung vermittelt das SAP-Tabellenhandbuch (Transaktion SA38 und Report "RSSDOCTB"), welches zum *unverzichtbaren Handwerkszeug prüferischer Analysen von SAP-Daten* zählt. Es sollte jeweils <u>genau eine Tabelle</u> für den Ausdruck ausgewählt werden!

| RSSDOCTB - SAP-Tabellenhandbuch |       |  |  |  |  |  |  |  |
|---------------------------------|-------|--|--|--|--|--|--|--|
| 🚱 💁                             |       |  |  |  |  |  |  |  |
| Sprache                         | DE    |  |  |  |  |  |  |  |
| Tabellenname (*=generisch)      | REGUH |  |  |  |  |  |  |  |
| Zustand der Tabelle             | A     |  |  |  |  |  |  |  |
| Feldsortierung (A / S)          | s     |  |  |  |  |  |  |  |
| Ausgabe (S=Schirm P=Drucker)    | S D   |  |  |  |  |  |  |  |

| KOINH                                           | Datenelement                                                 | KOINH_FI                                       | Domäne                       | KOINH                        |
|-------------------------------------------------|--------------------------------------------------------------|------------------------------------------------|------------------------------|------------------------------|
| Name des Kontoinh                               | abers                                                        |                                                |                              |                              |
| Definition                                      |                                                              |                                                |                              |                              |
| Zusätzliche N<br>benötigt wird<br>mit dem Namen | lamensangabe, die<br>1, wenn der Name (<br>1 des Debitors od | für den masc<br>des Kontoinha<br>er Kreditors. | hinellen Zah<br>bers nicht i | lungsverkehr<br>dentisch ist |

Das vorstehende Beispiel zeigt den SAP-Aufruf des "Tabellenhandbuchs" und die Information zu den Inhalten *eines* ausgewählten Tabellenfelds.

Da der buchungstechnische Ausgleich einer "Zahlungsverpflichtung" nicht ausschließlich auf dem Weg der automatischen Zahlungsregulierung erfolgen kann, ist es für forensische Prüfungen ebenso erforderlich, die zugehörigen Buchungen zu verfolgen. Dem Erfindungsreichtum sind hier kaum Grenzen gesetzt. Die "ausgleichende" Umbuchung auf ein CPD-Konto, über welches die nachfolgende Regulierung mit einer individuellen Bankkontoangabe im Beleg erfolgen kann, eine vergleichbare "Kontenpflege" über Konzerngesellschaften oder divergente Buchungen und Regulierungen über "abweichende Zahlungsempfänger" (z.B. Personalkreditoren), lassen sich hier einordnen. Entsprechende Themen behandeln wir in einem folgenden Newsletter.

## 2 Neue Funktionen in unserer Odenthal-ADToolBox für Excel

Die im Vergleich zu tradierter Prüfsoftware nahezu konkurrenzlose Funktionsvielfalt von ActiveData für Excel korrespondiert mit einer wachsenden Anzahl kaufmännischer Prüferinnen und Prüfer, die mittels dieser *preiswerten Software in vertrauter Excel-Umgebung* im Hinblick auf Analysetechnik Augenhöhe zu IT-Spezialisten der Revision erreichen. Die hiermit verbundenen, frischen Ideen erfahrener fachlich orientierter Revisorinnen und Revisoren fordern uns zusätzlich bei der ToolBox-Entwicklung.

Folgende neue Funktionen stellen wir ActiveData-Supportkunden in dem aktuellen ToolBox-Release zur Verfügung:

• Erweiterte Feldstatistik zu Wertefelder

Die in ActiveData integrierte und sehr umfassende Feldstatistik ist allen Nutzern geläufig und zählt, wie auch bei ACL und IDEA zu den "Brot- und Butterfunktionen". Die von uns als Zusatzfunktion konzipierte "Feldstatistik Betrag" berücksichtig darüber hinaus weitere Angaben zu einem frei wählbaren Betragsfeld, die wir im Ergebnis unserer Prüfungspraxis aufgenommen haben. Hierzu zählen getrennte Mittelwerte für das gesamte Prüffeld sowie positive und negative Werte, der Variationskoeffizient sowie ein Schiefemaß. Dieses erleichtert die prüferische Interpretation von Vorgängen innerhalb des Wertefelds.

# ROGER ODENTHAL & PARTNER UNTERNEHMENSBERATUNG

#### Aufruf der Funktion über das ToolBox-Menü:

| Datei Start Einfügen   | Seitenlayout Formeln Daten A            | ctiveData Odenthal-ADToolBox Über | rprüfen Ansicht Entwickle | ertools Add-Ins Suchen Hilfe     | Datenstreamer Inquire ACROBAT Power Pivot                  | P                                                |
|------------------------|-----------------------------------------|-----------------------------------|---------------------------|----------------------------------|------------------------------------------------------------|--------------------------------------------------|
| 🖾 SAP Tabellenimport   | 💭 Feiertagsanalyse 🛛 Journal Entry Test | Rundungsfaktor 🖶 Relativfaktor    | Moderne Ziffernanalyse    | 🖧 Risikofaktor                   | 🖩 DiffSchätzung Eval. m. Stichprobe 🄗 Feldstatistik Betrag | $f_{x}$ Kontextmenü $f_{x}$ Formel-Dokumentation |
| 题 Felder Konsolidieren | E IBAN Analyse                          | Freigabefaktor 🙀 ABC Analyse      | 🖄 Log-Verteilungsanalyse  | Sequentialtest                   | 🔚 DiffSchätzung Plan o. Stichprobe 📕 Feldstatistik Datum   | 🥏 Ver- und Entschlüsseln 🛛 🖓 Aktionsfeld         |
| 🚥 IDEA Verknüpfung     | R≡ UStID Analyse                        | 🞁 Doppelzahlung                   |                           | DiffSchätzung Plan m. Stichprobe | DiffSchätzung Eval. o. Stichprobe                          | Q. Google-Suche                                  |
| Datenimport            | Tax Compliance und Jahresabschluss      | IKS Analysen                      | Verteilungsanalysen       |                                  | Statistik und Stichproben                                  | Verwaltungsfunktionen                            |

Auswahl von Tabelle und Betragsfeld:

| 뤔 Risikofaktor                                     | 🖩 DiffSchätzung Eval. m. Stichprobe | 🛞 Feldstatistik Betrag | Å Konte  |  |  |  |  |  |  |  |
|----------------------------------------------------|-------------------------------------|------------------------|----------|--|--|--|--|--|--|--|
| Sequentialtest                                     | 🛄 DiffSchätzung Plan o. Stichprobe  | Feldstatistik Datum    | 💛 Ver- u |  |  |  |  |  |  |  |
| 📰 DiffSchätzung Plan m. Stichprobe                 | 🛄 DiffSchätzung Eval. o. Stichprobe |                        | Q Goog   |  |  |  |  |  |  |  |
|                                                    | Statistik und Stichproben           |                        |          |  |  |  |  |  |  |  |
| Ze Numerisches Feld für die interaktive            | Feldstatistik wählen www.ro         | ger-odenthal.de        | ×        |  |  |  |  |  |  |  |
| Interaktive Feldstatistik für ein numerisches Feld |                                     |                        |          |  |  |  |  |  |  |  |
| Bitte wählen Sie ein numerisch                     | nes Feld (z.B. Buchungsbetrag)      | Weiter                 |          |  |  |  |  |  |  |  |
|                                                    | -                                   | Abbruch                |          |  |  |  |  |  |  |  |
| NrZeile<br>AZiffer                                 |                                     | Hilfe                  |          |  |  |  |  |  |  |  |
| RECHNUNGSB<br>BELEGNR                              |                                     |                        |          |  |  |  |  |  |  |  |
|                                                    | (C) Roger Odenthal                  |                        |          |  |  |  |  |  |  |  |
|                                                    |                                     |                        |          |  |  |  |  |  |  |  |

## Ergebniskontrolle und -interpretation:

Zusätzlich haben wir die wichtigsten strukturellen Angaben als interaktive Felder konzipiert, die eine unmittelbare Einblendung zugehöriger Positionen sowie der Ablage in einer Ergebnistabelle ermöglichen:

| Spaltenname                    | RECHNUNGSB     | Zusatzwer   | t Zusatzan             | gaben          |            |           |            |          |      |
|--------------------------------|----------------|-------------|------------------------|----------------|------------|-----------|------------|----------|------|
| Nettowert                      | 9.293.401,92   |             |                        |                |            |           |            |          |      |
| SummePositiv                   | 9.949.345,65   | 1.467,0     | 2 Mittelwert Positiv   |                |            |           |            |          |      |
| SummeNegativ                   | -655.944       | -1.890,3    | 3 Mittelwert Negativ   |                |            |           |            |          |      |
| AbsoluterWert                  | 10.605.289,38  |             |                        |                |            |           |            |          |      |
| Mittelwert                     | 1.300,50       | 1.115       | % Variationskoeffizie  | nt             |            |           |            |          |      |
| Median                         | 269,82         | 0,2         | 1 Rechtsschief / meh   | r kleine Werte |            |           |            |          |      |
| Modus                          | 0,00           |             |                        |                |            |           |            |          |      |
| GrundgesVarianz                | 210.379.142,04 |             |                        |                |            |           |            |          |      |
| GrundgesStdAbw                 | 14.504,45      |             |                        |                |            |           |            |          |      |
| MittelwertMinus2GrundgesStdAbw | -27.708,40     |             |                        |                |            |           |            |          |      |
| MittelwertPlus2GrundgesStdAbw  | 30.309,41      |             |                        |                |            |           |            |          |      |
| Minimum                        | -196.419,84    |             |                        |                |            |           |            |          |      |
| Maximum                        | 1.056.434,50   | 1.252.854,3 | 4 Spannweite           |                |            |           |            |          |      |
| NullWertEintr                  | <u>17</u>      | 🛛 Drill-d   | nwo                    |                |            |           | _          |          | ×    |
| PositiveEintr                  | 6.782          |             | Data Dall Davias Comme |                |            |           |            | -        | ~    |
| NegativeEintr                  | 347            | From        | *Lieferantenrechnungen | 3'             |            |           |            |          | a    |
| GesamtEintr                    | 7.146          | RECH        | NUNGSB = 0             | -              |            |           |            |          | ~    |
| LeereEintr                     | <u>0</u>       | LIE e       | FERNR LIEFNAME         | RECHNUNGSD     | FAELLIGEIT | AZiffer F | RECHNUNGSB | BELEGNR  | ^    |
| Fehler                         | <u>0</u>       | 1 4         | 233500 KORROSERVI      | 16.04.2005     | 16.05.2005 | 0         | 0          |          | 1    |
|                                |                | 2 5         | 104100 WINTER          | 20.03.2005     | 19.04.2005 | 0         | 0          |          | 1    |
|                                |                | 3 6         | 240100 INTRO GMBH      | 28.03.2003     | 28.03.2003 | 0         | 0          |          | 2    |
|                                |                | 4 7         | 240100 INTRO GMBH      | 07.03.2003     | 07.03.2003 | 0         | 0          | 20476    | 2    |
|                                |                | 5 8         | 10001 ESSLER           | 27.04.2005     | 27.04.2005 | 0         | 0          |          | 2    |
|                                |                | 6.9         | 310000 LEBENSHILF      | 14.09.2005     | 14.10.2005 | 0         | 0          | 19015    | ,7   |
|                                |                | 7 0         | 10000 FROER            | 24.04.2005     | 24.04.2005 | 0         | 0          |          | 2    |
|                                |                | 8 1         | 290000 GERHARDT        | 04.09.2005     | 04.10.2005 | 0         | 0          | 18825    | 5    |
|                                |                | 912         | 355300 MEYER           | 19.03.2005     | 18.04.2005 | 0         | 0          |          | 1 ×  |
|                                |                | Z:1 S:1     |                        |                |            |           |            | 17 Zeile | en 🔡 |

- 4 -

• Erweiterte Feldstatistik für Datumsfelder

In einer vergleichbaren Form haben wir die Odenthal-ADToolBox mit einer erweiterten Feldstatistik für Datumsfelder ausgestattet, die ebenfalls unmittelbar zu prüfungsrelevanten Findings (z.B. Datumsfehler, fehlende Angaben, falsche Perioden, Aktivitäten an Wochenenden sowie festen und beweglichen Feiertagen führt.

Auswahl von Tabelle und Betragsfeld:

| 招 Risikofaktor                                                | 🖩 DiffSchätzung Eval. m. Stichpr | obe 🛞 Feldstatistik Betrag |  |  |  |  |  |  |  |  |  |
|---------------------------------------------------------------|----------------------------------|----------------------------|--|--|--|--|--|--|--|--|--|
| Sequentialtest                                                | be Feldstatistik Datum           |                            |  |  |  |  |  |  |  |  |  |
| Datumsfeld für die interaktive Feldstatis                     | odenthal.de ×                    |                            |  |  |  |  |  |  |  |  |  |
| Interaktive Feldstatistik für ein Datumsfeld                  |                                  |                            |  |  |  |  |  |  |  |  |  |
| Bitte wählen Sie ein Datumsfeld(                              | z.B. Buchungsdatum)              | Weiter                     |  |  |  |  |  |  |  |  |  |
| RECHNUNGSD                                                    | •                                | Abbruch                    |  |  |  |  |  |  |  |  |  |
|                                                               | _                                | Hilfe                      |  |  |  |  |  |  |  |  |  |
| Hilfe<br>Bitte wählen sie ein Land (D, A, C) für die Analyse. |                                  |                            |  |  |  |  |  |  |  |  |  |
|                                                               | (C) Roger Odenthal               |                            |  |  |  |  |  |  |  |  |  |

Ergebniskontrolle und -interpretation:

| Feldstatistik Datumsfeld : RE     | CHNUNGSD / D     | eutschland          |            |                |
|-----------------------------------|------------------|---------------------|------------|----------------|
| Enthaltene Jahre                  |                  | Anzahl              |            |                |
| Fehler                            |                  | 153                 |            |                |
| 1990                              |                  | 27                  |            |                |
| 1991                              |                  | 1                   |            |                |
| 1992                              |                  | 15                  |            |                |
| 1993                              |                  | 21                  |            |                |
| 2003                              |                  | <u>1.867</u>        |            |                |
| 2004                              |                  | 200                 |            |                |
| 2005                              |                  | 4.861               |            |                |
| 2006                              |                  | 1                   |            |                |
| Enthaltene_Monat                  | e                | Anzahl              |            |                |
| Fehler                            |                  | 153                 |            |                |
| 1                                 | Drill-down       |                     |            |                |
| 2                                 | Dill-down        |                     |            |                |
| 3                                 | ActiveData [     | Drill Down: Summary |            |                |
| 4                                 | K From *'Liefe   | rantenrechnungen_3' |            |                |
| 5                                 | RECHNUNG         | SD.xMN=-1           | •          |                |
| 6                                 | NrZeile LIEF     | ERNR LIEFNAME       | RECHNUNGSD | RECHNUNGSD.xFT |
| 7                                 | 1 34             | 345700 KOMERRINT    |            | Ohne Datum     |
| 8                                 | 2 66             | 95100 REGUSSA       |            | Ohne Datum     |
| 9                                 | 2 110            | 142000 EALILBALIM   |            | Ohne Datum     |
| 10                                | 3 110            | 142000 FAULDAUM     |            | Office Datum   |
| 11                                | 4 132            | 43300 TAUMAT        |            | Ohne Datum     |
| 12                                | 5 135            | 311200 LEGA GMBH    |            | Ohne Datum     |
| Enthaltene_Wochent                | 6 164            | 66100 BUEHLING      |            | Ohne Datum     |
| Dienstag                          | 7 179            | 801500 SINTER       |            | Ohne Datum     |
| Donnerstag                        | <                |                     |            |                |
| Mittag                            | Z:1 S:1          |                     |            |                |
| Montag                            |                  | 421                 |            |                |
| Samstag                           |                  | 1 492               |            |                |
| Sonntag                           |                  | 5/0                 |            |                |
| Enthaltene Feierta                | 70               | Anzahl              |            |                |
| 1 Weihnachtstag Bundesweit        | -                | 1                   |            |                |
| Allerheiligen BW, BY, NW, RP, SI  |                  | 5                   |            |                |
| Buß- und Bettag SA                |                  | 2                   |            |                |
| Dreikönigstag BW, BY, ST          |                  | 2                   |            |                |
| Einheitstag Bundesweit            |                  | 1                   |            |                |
| Himmelfahrt Bundesweit            |                  | 1                   |            |                |
| Karfreitag Bundesweit             |                  | 12                  |            |                |
| Maria Himmelfahrt BY (in einzelne | n Gemeinden). SL | 11                  |            |                |
| Neujahr Bundesweit                |                  | 1                   |            |                |

• Interaktive Aktionsfelder zur virtuellen Verknüpfung von Tabellen

Hierbei handelt es sich um eine Funktion, die ActiveData-Nutzern aus früherer IDEA-Anwendung (ACL bedient sich einer abweichenden Technik) bekannt war. Hierbei werden beliebige Tabellen über gemeinsame Schlüsselmerkmale und ein interaktives Aktionsfeld (z.B. alle Rechnungen zu einer Kundennummer) verknüpft.

Zunächst erfolgt die Auswahl der zu verknüpfenden Tabellen:

| Ausgangs- und Zieltabelle für die Aktionsfeld-Verknüpfung wählen www                                                     | w.roger-odenthal.de                  | ×  |
|----------------------------------------------------------------------------------------------------|--------------------------------------|----|
| Aktionsfelder zur dynamischen Verknüpfung von Positionen unte<br>Auswahl der Ausgangstabelle und der Zieltabelle für die | rschiedlicher Tabelle<br>Verknüpfung | 'n |
| Ausgangstabelle für die Verknüpfung                                                                                      |                                      |    |
| Kunden                                                                                                    | Weiter                               |    |
|                                                                                                    | Abbruch                              |    |
| Zieltabelle für die Verknüpfung                                                                                          | Hilfe                                |    |
| Rechnungen2008                                                                                                    |                                      |    |
| Rechnungen2008                                                                                                    |                                      |    |
| Rechnungen2007                                                                                                    |                                      |    |
| Journaldaten                                                                                                    |                                      |    |
| Tabelle1                                                                                                    |                                      |    |
| Produkte<br>Verkäufer2008                                                                                                |                                      |    |
| Verkäufer2007                                                                                                    |                                      |    |

Anschließend werden zusammengehörende Schlüssel bestimmt:

| www.roger-odenthal.de                                                                                                    | 2                                                                                                    |                                                                                                    |  |  |  |  |  |  |  |  |
|----------------------------------------------------------------------------------------------------|----------------------------------------------------------------------------------------------------|----------------------------------------------------------------------------------------------------|--|--|--|--|--|--|--|--|
| zur dynamischen Verknüp<br>Auswahl Felde                                                                                                    | fung von Positionen unterschiedlicher Tabelle<br>r für die Verknüpfung                                                                                             | n                                                                                                    |  |  |  |  |  |  |  |  |
|                                                                                                    | Gewählte Zieltabelle<br>Rechnungen2008                                                                                                    | Weiter                                                                                                    |  |  |  |  |  |  |  |  |
|                                                                                                    |                                                                                                    | Abbruch                                                                                                    |  |  |  |  |  |  |  |  |
| entspricht ->                                                                                                    | Feld 1 der Zieltabelle (obligatorisch)                                                                                                    | Hilfe                                                                                                    |  |  |  |  |  |  |  |  |
| entspricht ->                                                                                                    | NrZeile A<br>Refir ReDatum ZahlDatum Verkäufer Produktilr Menge V                                                                                                  |                                                                                                    |  |  |  |  |  |  |  |  |
| entspricht ->                                                                                                    | Feld 3 der Zieltabelle (fakultativ)                                                                                                    |                                                                                                    |  |  |  |  |  |  |  |  |
| entspricht ->                                                                                                    | Feld 4 der Zieltabelle (fakultativ)                                                                                                    |                                                                                                    |  |  |  |  |  |  |  |  |
| Hinweis: Die Feldbezeichnungen können in beiden Tabellen unterschiedlich sein. Die jeweiligen<br>Feldinhalte und Feldformate (z.B. Zeichen, Datum, Numerisch) sollten sich aber entsprechen. |                                                                                                    |                                                                                                    |  |  |  |  |  |  |  |  |
|                                                                                                    | www.roger-odenthal.dd<br>zur dynamischen Verknüp<br>Auswahl Felde<br>entspricht -><br>entspricht -><br>entspricht -><br>entspricht -><br>entspricht -><br>(C) Roge | www.roger-odenthal.de   zor dynamischen Verknüpfung von Positionen unterschiedlicher Tabelle   Auswahl Felder für die Verknüpfung   Gewählte Zieltabelle   Feld 1 der Zieltabelle (obligatorisch)   entspricht ->   ImrZeille   Rehr   Rehr |  |  |  |  |  |  |  |  |

Es können bis zu vier Schlüsselmerkmale je Aktionsfeld bestimmt werden. Das erste Feld erhält die Verknüpfung.

Die angelegten Aktionsfelder ermöglichen es anschließend direkt auf die zugehörigen Positionen der verknüpften Tabelle zu schauen und diese ggf. in eine Ergebnistabelle zu übernehmen:

| Ku | ndenNr       | }                              | Ku    | IndenNa   | me          | Adresse       |                    |          | Stadt    |             |       | and           |        |       |
|----|--------------|--------------------------------|-------|-----------|-------------|---------------|--------------------|----------|----------|-------------|-------|---------------|--------|-------|
|    | 10000 -      | Ke                             | nned  | y Merrill |             | 4773 Han      | 4773 Hanover Drive |          |          | Thorold     |       | N             | IS     |       |
|    | 10001        | Ke                             | von ( | Cote De I | Veige       | 4615 Alm      | eria Street        |          |          | Carleton Pl | ace   | C             | N      |       |
| 1  | 10002        | Αŋ                             | nette | Shields   |             | 4306 Cove     | II Blvd            |          |          | Blenheim    |       | N             | 1B     |       |
|    | 10003        | Pe                             |       | Drill-dow | n           |               |                    |          |          |             |       |               |        |       |
| 1  | <u>10004</u> | Ye                             |       | ActiveDa  | ta Drill Dr | we: Summa     | an/                |          |          |             |       |               |        |       |
| 1  | <u>10005</u> | Ri                             | X     | From *'R  | echnung     | =n2008'       | iny .              |          |          |             |       |               |        |       |
|    | <u>10006</u> | Rc                             |       | KundenN   | lr = 10000  | )             |                    | •        |          |             |       |               |        |       |
|    | 10007        | De                             |       | NrZeile   | ReNr        | ReDatum       | ZahlDatum          | KundenNr | Verkäufe | ProduktNr   | Menge | Einheitspreis | Betrag | Besch |
|    | 10008        | B                              | 1     | 4         | 21557       | 23.04.2008    | 11.06.2008         | 10000    | 23       | 63          | 1     | 223           | 223    | BizTa |
|    | 10009        |                                | 2     | 2         | 21369       | 09.04.2008    | 29.05.2008         | 10000    | 1        | 43          | 2     | 139           | 278    | Robot |
| -  | 10010        |                                | 3     | 6         | 21893       | 18.05.2008    | 24.07.2008         | 10000    | 26       | 10          | 1     | 279           | 279    | Expre |
| -  | 10012        | Ка                             | 4     | 3         | 23663       | 24.09.2008    | 26.10.2008         | 10000    | 12       | 9           | 4     | 231           | 924    | Expre |
|    | 10013        | Q                              | 5     | 5         | 21966       | 23.05.2008    | 23.06.2008         | 10000    | 23       | 57          | 6     | 499           | 2994   | Micro |
|    | 10014        | Be                             | <     |           |             |               |                    |          |          |             |       |               |        |       |
|    | 10015        | Al 7.1 5.1                     |       |           |             |               |                    |          |          |             |       |               |        |       |
|    | <u>10016</u> | Coneen rivin 3004 Cabor Street |       |           |             |               |                    |          |          | rusket      |       |               |        |       |
|    | <u>10017</u> | La                             | ney [ | David     |             | 7140 N Street |                    |          |          | Chester     |       |               | IS     |       |
|    | <u>10018</u> | All                            | berto | Lindsey   |             | 8872 Dec      | atur Court         |          |          | Boylston    |       | N             | U      |       |

Die hier aufgeführten Funktionen können als Bestandteil des neuen ADToolBox-Releases von unserer Supportseite übernommen und installiert werden.

Wir arbeiten derzeit an einer Reihe weiterer Funktionen. Hierbei sind Ideen und Anregungen aus dem Umfeld der ActiveData-Nutzer gerne willkommen. Wir freuen uns auf Ihre Nachricht.

## 3 Unspezifische Textsuche mit ActiveData, ACL und IDEA

#### 3.1 Die prüferische Herausforderung

Die unspezifische Textsuche mit Hilfe frei wählbarer Begriffe oder von (Wort-)Suchlisten zählt zu den *schwierigen Aufgaben* prüferischer Datenanalysen. Die hiermit im Zusammenhang stehenden Herausforderungen divergieren, je nachdem, ob in einer oder mehreren Tabellen innerhalb der Prüfsoftware gesucht wird, ob weitere Dokumente in anderen Formaten (z.B. Excel, Word, Outlook, PDF, Text) in die Suche einbezogen werden sollen, ob für jeden Suchbegriff ein Einzelergebnis erzeugt oder alle Treffer in einer Gesamtdatei ausgegeben werden sollen. Die Aufgabe ist schwierig, aber notwendig, wenn auffälligen Textpassagen anlässlich forensischer Prüfungen nachgegangen werden soll, die Einhaltung von Embargobestimmungen zu kontrollieren sind oder ein gewünschter Suchbegriff Bestandteil eines mehrdeutigen Textfeldes ist. Unserer nachfolgender Überblick zeigt in diesem Zusammenhang, welche Funktionen in ActiveData, ACL oder IDEA bereitstehen und wie sich diese wunschgemäß konfigurieren lassen.

## 3.2 Einzelne Suchbegriffe mit Filtern und Funktionen

Häufig stehen innerhalb der einzelnen Programme mehrere Funktionen zur Verfügung, die für eine entsprechende Aufgabe verwendet werden können:

ActiveData-Prüfsoftware

Der einfachste Weg führt nach dem *Markieren der Textspalte* über die rechte Maustaste und die Menüoptionen [Wortstatistik] oder [Textsuche]:

|               | Т                       | U     |                  |       |
|---------------|-------------------------|-------|------------------|-------|
|               |                         | HKONT | HKONTE)          |       |
| AUF 100001100 | 🕢 ActiveData >          | Sch   | nellübersicht [  | Text1 |
| AUF 100001100 | V                       |       |                  |       |
| AUF 100001102 | λ Auss <u>c</u> hneiden | Sch   | nellfilter [S:S] |       |
| AUF 100001102 | 🕒 K <u>o</u> pieren     | Sch   | nellsuche [Tex   | t]    |
| AUF 100001103 | Charles and             |       |                  |       |
| AUF 100001103 | L Einfugeoptionen:      | Wo    | rtstatistik      |       |

Die Wortstatistik erzeugt selbst aus einer Millionen Datensätzen sekundenschnell eine Auflistung aller in der Textspalte enthaltener Begriffe sowie Zahlen und die Häufigkeit von deren Vorkommen:

|      | Wortstatistik aus Jet Jourr | nal Klein    |                       |       |             |           |   |   |     |    |    |   |    |    |     |    |    |     |    |     |    | _  |    |     |      | ×   |
|------|-----------------------------|--------------|-----------------------|-------|-------------|-----------|---|---|-----|----|----|---|----|----|-----|----|----|-----|----|-----|----|----|----|-----|------|-----|
|      | Wortstatistik aus Jet Jour  | nal Klein    |                       |       |             |           |   |   |     |    |    |   |    |    |     |    |    |     |    |     |    |    |    |     |      | Q   |
|      | Wort 🔺                      | Anzahl (624) | Häufigkeitsfaktortest | Länge | Beginnt mit | Endet mit | 1 | 2 | ! 3 | 4  | 5  | 6 | 7  | 8  | 9   | 10 | 11 | 12  | 13 | 14  | 15 | 16 | 17 | 18  | 19   | 14  |
|      | FRANKFURT                   | 2            | 0,00321               | Э     | F           | 1         | ۲ | к | А   | N  | ĸ  | F | U  | к  | Т   |    |    |     |    |     |    |    |    |     |      |     |
|      | Gschft                      | 2            | 0,00321               | 6     | G           | t         | G | s | С   | h  | f  | t |    |    |     |    |    |     |    |     |    |    |    |     |      |     |
|      | Jahr                        | 12           | 0,01923               | 4     | J           | r         | J | а | h   | r  |    |   |    |    |     |    |    |     |    |     |    |    |    |     |      |     |
|      | Kauf                        | 2            | 0,00321               | 4     | К           | f         | к | а | u   | f  |    |   |    |    |     |    |    |     |    |     |    |    |    |     |      |     |
|      | Korrektur                   | 1            | 0,00160               | 9     | К           | r         | Κ | 0 | r   | r  | е  | k | t  | u  | r   |    |    |     |    |     |    |    |    |     |      |     |
|      | Nominalbetragserhöhun       | 4            | 0,00641               | 21    | N           | n         | Ν | 0 | m   | i. | n  | а | L. | ь  | е   | t  | r  | а   | g  | s   | е  | r  | h  | ö   | h    | u   |
|      | Obj                         | 32           | 0,05128               | 3     | 0           | j         | 0 | b | j.  |    |    |   |    |    |     |    |    |     |    |     |    |    |    |     |      |     |
|      | Optionsprämie               | 6            | 0,00962               | 13    | 0           | e         | 0 | P | t   | i. | 0  | n | s  | P  | r   | ä  | m  | i - | е  |     |    |    |    |     |      |     |
|      | OTC                         | 6            | 0,00962               | 3     | 0           | С         | 0 | Т | С   |    |    |   |    |    |     |    |    |     |    |     |    |    |    |     |      |     |
|      | posting                     | 32           | 0,05128               | 7     | p           | g         | р | 0 | s   | t  | i. | n | g  |    |     |    |    |     |    |     |    |    |    |     |      |     |
|      | RENT                        | 2            | 0,00321               | 4     | R           | Т         | R | Е | Ν   | Т  |    |   |    |    |     |    |    |     |    |     |    |    |    |     |      |     |
|      | SCHÄFER                     | 2            | 0,00321               | 7     | S           | R         | s | С | н   | Ă  | F  | Е | R  |    |     |    |    |     |    |     |    |    |    |     |      |     |
|      | STEFAN                      | 2            | 0,00321               | 6     | S           | N         | s | Т | Е   | F  | А  | Ν |    |    |     |    |    |     |    |     |    |    |    |     |      |     |
|      | stornobuchung               | 1            | 0,00160               | 13    | s           | g         | s | t | 0   | r  | n  | 0 | ь  | u  | с   | h  | u  | n   | g  |     |    |    |    |     |      |     |
|      | Testbuchung                 | 1            | 0,00160               | 11    | т           | g         | т | е | s   | t  | b  | u | с  | h  | u   | n  | g  |     |    |     |    |    |    |     |      |     |
|      | transf                      | 32           | 0,05128               | 6     | t           | f         | t | r | а   | n  | s  | f |    |    |     |    |    |     |    |     |    |    |    |     |      |     |
|      | vendor                      | 32           | 0,05128               | 6     | v           | r         | v | е | n   | d  | 0  | r |    |    |     |    |    |     |    |     |    |    |    |     |      |     |
|      | Verbindlichkeiten           | 12           | 0,01923               | 17    | V           | n         | V | е | r   | b  | i. | n | d  | I. | i i | с  | h  | k   | е  | i - | t  | е  | n  |     |      |     |
|      | versuch                     | 1            | 0,00160               | 7     | v           | h         | v | е | r   | s  | u  | с | h  |    |     |    |    |     |    |     |    |    |    |     |      | ~   |
| <    | -                           |              | -                     |       |             |           |   |   |     |    |    |   |    |    |     |    |    |     |    |     |    |    |    |     |      | >   |
| Z:89 | S:1                         |              |                       |       |             |           |   |   |     |    |    |   |    |    |     |    |    |     |    |     |    |    |    | 107 | Zeil | en: |

Dieses ermöglicht einen ersten Überblick dazu, ob ein inkriminierter Begriff überhaupt in der Suchspalte vorhanden ist und eine detailliertere Betrachtung lohnt.

Für einem direkte Zugriff auf die jeweilige Position kann anschließend die [Textsuche] bemüht werden:

| 🐼 Schnellsuche                                        |                   |                   |          |            | _         |          | × |
|-------------------------------------------------------|-------------------|-------------------|----------|------------|-----------|----------|---|
| - Suchthema?                                          |                   |                   |          |            |           |          |   |
| Korrekt                                               |                   |                   |          |            |           | Suchen   |   |
| Levenshtein Distance Fuzzy Matching anwend Minimum Di | ifferenz 0 V      | Maximum Differe   | nz 1     | $\sim$     |           | Schließe | n |
| AD Demodaten xisx                                     | Manag             | DI                | Zelle    | Position   | Mart      |          |   |
| Personalstamm                                         | AD_Demodaten.xlsx | Jet Journal Klein | \$S\$540 | Positior 1 | Korrektur |          |   |
| Jet Journal Klein                                     |                   | ,                 |          |            |           |          |   |
| Lieferantenrechnungen_3                               |                   |                   |          |            |           |          |   |
| Mehrfachbetragsanalyse_0                              |                   |                   |          |            |           |          |   |
| IBAN                                                  |                   |                   |          |            |           |          |   |
| USTID Testdatei                                       |                   |                   |          |            |           |          |   |
| Vorstichprobe_DiffSch                                 |                   |                   |          |            |           |          |   |
| Beispiel (variabel)                                   |                   |                   |          |            |           |          |   |
| Wert_Var                                              |                   |                   |          |            |           |          |   |
| Forderungen_Kunden_Erweitert                          |                   |                   |          |            |           |          |   |
| Kunden stichproben                                    |                   |                   |          |            |           |          |   |
|                                                       |                   |                   |          |            |           |          |   |
| Alle auswählen Umkehren Aufheben                      |                   |                   |          |            |           |          |   |
| 1 Zellen gefunden                                     |                   |                   |          |            |           |          |   |

Sie analysiert gleichzeitig in einem oder mehreren ausgewählten Excel-Projekten und Tabellen (wahlweise auch in allen Tabellen), ob ein vorgegebener Suchbegriff in einem beliebigen Tabellenfeld vorkommt. Hierbei werden auf Wunsch auch Begriffe mit "ähnlicher" Schreibweise berücksichtigt.

Die jeweiligen Fundstellen werden aufgeführt und es kann direkt von der Ergebnisübersicht auf die jeweilige Position abgesprungen werden, um dort eine weitere Verfolgung vorzunehmen. Das aufgeführte Vorgehen erfordert einzig den Menüaufruf und ist unkompliziert sowie sehr effizient.

ACL-Prüfsoftware

Der einfachste Weg für eine unkomplizierte Textsuche in ACL-Prüfsoftware führt über die *Funktion "Find()"*, die insbesondere bei einzelnen Suchbegriffen vielfältig einsetzbar ist.

|        | JRNAL $\pm \times$ |                             |               |       |           |           |            |            |            |
|--------|--------------------|-----------------------------|---------------|-------|-----------|-----------|------------|------------|------------|
|        |                    |                             |               |       |           |           |            |            |            |
| find(" | korrekt")          |                             |               |       |           |           |            |            |            |
|        |                    | 1                           | 1             |       |           |           |            |            |            |
|        | KONTO_NR           | BUCHTEXT                    | HABEN         | SOLL  | BUCH_SCHL | GEGEN_KTO | JOUR_SEITE | BELEGDAT   | BUCHDAT    |
| 210    | 044309             | Korrekturbuchung            | -3.566.677,37 | 0,00  | 99        | 571000    | 11005      | 19.07.1991 | 19.07.1991 |
| 434    | 110200             | MATERIALLAGER (KORREKTUREN) | 10,00         | 0,00  | 31        | 110900    | 92         | 11.06.1991 | 11.06.1991 |
| 539    | 151220             | MATERIALLAGER (KORREKTUREN) | 0,00          | 10,00 | 31        | 110200    | 92         | 11.06.1991 | 11.06.1991 |
|        | << Dateiend        | >>                          |               |       |           |           |            |            |            |

- 8 -

Die Funktion kann sowohl bei Selektionen als auch bei Filtern *in jeweils einer einzelnen Tabelle* eingesetzt werden. Enthält die Funktion lediglich den Suchbegriff, so werden *alle Tabellenfelder untersucht* und das Ergebnis ausgegeben.

Soll die Suche auf ein bestimmtes Tabellenfeld eingeschränkt werden, so wird dieses in der Funktion als zweiter Parameter (neben dem Suchbegriff) aufgenommen:

|                   | Irnal $\pm \times$         |                                                                                            |                                         |                       |                       |                                         |
|-------------------|----------------------------|--------------------------------------------------------------------------------------------|-----------------------------------------|-----------------------|-----------------------|-----------------------------------------|
|                   |                            |                                                                                            |                                         |                       |                       |                                         |
| find("k           | korrekt"; Bucht            | ext)                                                                                       |                                         |                       |                       |                                         |
| L                 |                            |                                                                                            | •                                       |                       |                       |                                         |
|                   | WONTO NO                   |                                                                                            |                                         |                       |                       |                                         |
|                   | KONTO_NR                   | BUCHTEXT                                                                                   | HABEN                                   | SOLL                  | BUCH_SCHL             | GEGEN_KTO                               |
| 210               | 044309                     | BUCHTEXT<br>Korrekturbuchung                                                               | -3.566.677,37                           | 0,00                  | BUCH_SCHL<br>99       | GEGEN_KTO<br>571000                     |
| 210<br>434        | 044309<br>110200           | BUCHTEXT<br>Korrekturbuchung<br>MATERIALLAGER (KORREKTUREN)                                | -3.566.677,37<br>10,00                  | 0,00<br>0,00          | BUCH_SCHL<br>99<br>31 | GEGEN_KTO<br>571000<br>110900           |
| 210<br>434<br>539 | 044309<br>110200<br>151220 | BUCHTEXT<br>Korrekturbuchung<br>MATERIALLAGER (KORREKTUREN)<br>MATERIALLAGER (KORREKTUREN) | HABEN<br>-3.566.677,37<br>10,00<br>0,00 | 0,00<br>0,00<br>10,00 | 99<br>31<br>31        | GEGEN_KTO<br>571000<br>110900<br>110200 |

Feldlisten können als "ODER" Verknüpfung der FIND()-Funktion innerhalb von Filter- oder Selektionsgleichungen berücksichtigt werden. Eleganter unterstützt hier die *FINDMULTI()-Funktion*, welche eine sequenzielle Auflistung aller Suchbegriffe aufnimmt:

|        | NAL $\pm \times$ |                         |               |              |           |           |            |            |            |   |
|--------|------------------|-------------------------|---------------|--------------|-----------|-----------|------------|------------|------------|---|
| finder | W/DECODD.        | fablas"."korrald")      |               |              |           |           |            |            |            | _ |
| Tinamu | Iti(RECORD;      | renier ; korrekt )      |               |              |           |           |            |            |            |   |
|        | KONTO_NR         | BUCHTEXT                | HABEN         | SOLL         | BUCH_SCHL | GEGEN_KTO | JOUR_SEITE | BELEGDAT   | BUCHDAT    |   |
| 210    | 044309           | Korrekturbuchung        | -3.566.677,37 | 0,00         | 99        | 571000    | 11005      | 19.07.1991 | 19.07.1991 |   |
| 434    | 110200           | MATERIALLAGER (KORREKTI | 10,00         | 0,00         | 31        | 110900    | 92         | 11.06.1991 | 11.06.1991 |   |
| 539    | 151220           | MATERIALLAGER (KORREKTI | 0,00          | 10,00        | 31        | 110200    | 92         | 11.06.1991 | 11.06.1991 |   |
| 1986   | 799999           | ZAHLUNGEN FEHLER PGM    | 0,00          | 1.442.200,20 | 9         | K00001    | 55         | 03.08.1991 | 03.08.1991 |   |
| 2013   | D00002           | FEHLER ERSTE ZEILE      | 7,00          | 0,00         | 1         | 439110    | 54         | 27.07.1991 | 27.07.1991 |   |
| 2078   | K00001           | ZAHLUNGEN FEHLER PGM    | 1.442.200,20  | 0,00         | 9         | 799999    | 55         | 03.08.1991 | 03.08.1991 |   |
|        | << Dateiend      | e >>                    |               |              |           |           |            |            |            |   |

Die Funktion ist schnell, für und auch bei größeren Dateien gut einsetzbar.

Erfahrenen ACL-Anwendern ist darüber hinaus die *Funktion "AT()"* geläufig, die in ähnlicher Weise eingesetzt werden kann. Sie erfordert immer die Angabe eines Suchfeldes und gibt den Startwert eines möglicherweise identifizierten Suchtextes in dem Suchfeld zurück. Damit eignet sie sich (neben der einfachen Suche) besonders für das Trennen von Textfeldern und zur Suche von Begriffen, die an mehreren Stellen innerhalb eines Suchfeldes vorkommen.

IDEA-Prüfsoftware

In IDEA wird das Thema durch die *Programmfunktion "Globale Suche"* bedient. Diese lehnt sich an die bereits für ActiveData beschriebene Textsuche an. Suchbegriffe können in einer ausgewählten und in mehreren Tabellen eines IDEA-Projektes identifiziert werden. Zur Konfektionierung der Suchbegriffe sind gängige "Wildcards" (Jokerzeichen, z.B. "\*", "+") einsetzbar:

| Nach folgendem Text suchen:                                                                                                    | Bereich:                                                                                                    |                                    |
|----------------------------------------------------------------------------------------------------|----------------------------------------------------------------------------------------------------|------------------------------------|
|                                                                                                    | In anderen Dateien suchen                                                                                                    |                                    |
| ☐ Groß-/Kleinschreibung beachten<br>☑ Nach ganzem Wort suchen<br>☑ Erweiterte Sucheinstellungen verwenden                                     | Image: Peloer, in denen gesucht werden soll       Name       □     ✓ Sonstige Daten UOURNAL]       □     KONTO_NR       □     GEGEN_KTO       □     BUCH_SCHL | Typ<br>Zeicher<br>Zeicher<br>Numer |
| Ergebnisse:<br>Extraktionsdatei erstellen<br>Präfix für Dateinamen: SUCHE                                                                     | BUCHTEXT     SOLL     HABEN     <                                                                                                    | Zeicher<br>Numer<br>Numer          |
| Tipps zur globalen Suche:<br>Allgemeine Tipps zur globalen Suche                                                                              | Erweiterte Sucheinstellungen                                                                                                    | ^                                  |
| <u>Informationen zur globalen Suche</u><br><u>Eine Suche durchführen</u><br><u>In Zeichenfeldern suchen</u><br><u>In Datumsfeldern suchen</u> | <u>Boolean Operatoren</u><br><u>Suche mit Jokerzeichen</u><br><u>Annäherungssuche</u>                                                                         |                                    |
| In numerischen Feldern suchen<br>Informationen zur alobalen Suche                                                                             |                                                                                                    | ~                                  |

- 9 -

Das Ergebnis wird wahlweise *unterhalb einer aktiven Tabelle* als "Ergebnis der Suche" oder in einer eigenen Ergebnistabelle angeboten. In beiden Fällen bestehen direkte Absprungmöglichkeiten auf die Fundstellen:

| E | rgebnis der Suche                        |                         |            |                  |
|---|------------------------------------------|-------------------------|------------|------------------|
|   | DATEI                                    | DATENSATZ_NUMMER        | FELD_NAME  | TEXT             |
| 1 | Sonstige Daten\JOURNAL                   | 210                     | BUCHTEXT   | Korrekturbuchung |
|   |                                          |                         |            |                  |
|   |                                          |                         |            |                  |
|   |                                          |                         |            |                  |
| ĺ | 25 <sup>2</sup> Laufende Vorgänge 🛛 🛃 To | do Liste 强 Ergebnis der | Suche 🥥 Sc | hlussfolgerung   |

Feldlisten können innerhalb der aufgeführten Funktion als "ODER" Verknüpfung berücksichtigt werden:

| Globale Suche                                                                                                    |                                                                                         |                                                                 |                                                 |           |
|----------------------------------------------------------------------------------------------------|-----------------------------------------------------------------------------------------|-----------------------------------------------------------------|-------------------------------------------------|-----------|
| Nach folgendem Text sucher                                                                                                    | 1:                                                                                      |                                                                 | Bereich:                                        |           |
| korrekt* ODER fehler*                                                                                                    |                                                                                         |                                                                 | In anderen Dateien suchen                       |           |
|                                                                                                    |                                                                                         | F                                                               | elder, in denen gesucht werden soll             |           |
|                                                                                                    |                                                                                         | ~                                                               | Name                                            | Тур       |
| Groß-/Kleinschreibung b                                                                                                    | eachten                                                                                 |                                                                 | 🖃 🛃 🔶 Sonstige Daten\JO                         | ^         |
| Nach ganzem Wort such                                                                                                    | ien                                                                                     |                                                                 | KONTO_NR                                        | Zeichen   |
| Erweiterte Sucheinstellur                                                                                                    | ngen verwenden                                                                          |                                                                 | GEGEN_KTO                                       | Zeichen   |
|                                                                                                    |                                                                                         |                                                                 | BUCH_SCHL                                       | Numerisch |
| Ergebnisse:                                                                                                    |                                                                                         |                                                                 | BUCHTEXT                                        | Zeichen   |
| Extraktionsdatei erstellen                                                                                                    |                                                                                         |                                                                 |                                                 | Numerisch |
| Präfix für Dateinamen:                                                                                                    | SUCHE                                                                                   |                                                                 |                                                 | Numersch  |
|                                                                                                    |                                                                                         |                                                                 | <                                               | >         |
| Allgemeine Tipps zu<br>Informationen zur o<br>Eine Suche durchfüh<br>In Zeichenfeldern su<br>In Datumsfeldern su<br>In numerischen Fek | r globalen Suche Er<br>globalen Suche Bo<br>uren Su<br>uchen Ar<br>uchen<br>dern suchen | weiterte Such<br>polean Operat<br>Iche mit Joke<br>Inäherungssu | einstellungen<br><u>oren</u><br>rzeichen<br>che |           |
| Informationen zur glo                                                                                                    | halen Suche                                                                             |                                                                 |                                                 | $\sim$    |
|                                                                                                    | balen Suche                                                                             |                                                                 |                                                 |           |
| Hilfe                                                                                                    |                                                                                         |                                                                 | ОК                                              | Abbrechen |
| Ergebnis der Suche                                                                                                    |                                                                                         |                                                                 |                                                 |           |
| DATEI                                                                                                    | DATENSATZ_NUMMER                                                                        | FELD_NAME                                                       | TEXT                                            |           |
| 1 Sonstige Daten\JOURNAL                                                                                                    | 210                                                                                     | BUCHTEXT                                                        | Korrekturbuchung                                |           |
| 2 Sonstige Daten\JOURNAL                                                                                                    | 1986                                                                                    | BUCHTEXT                                                        | ZAHLUNGEN FEHLER PGM                            |           |
| 3 Sonstige Daten\JOURNAL                                                                                                    | 2013                                                                                    | BUCHTEXT                                                        | FEHLER ERSTE ZEILE                              |           |
| 4 Sonstige Daten\JOURNAL                                                                                                    | 2078                                                                                    | BUCHTEXT                                                        | ZAHLUNGEN FEHLER PGM                            |           |

Erfahrene IDEA-Anwendern kennen weiterhin die Funktionen "@ISIN()" und "@ISINI()" die in ähnlicher Weise zur einfachen Textsuche in einem spezifischen Suchfeld eingesetzt werden können. Analog zu ACL geben sie den Startwert eines möglicherweise identifizierten Suchtextes in dem Suchfeld zurück. Damit eignen sie sich (neben der einfachen Suche) ebenfalls besonders für das Trennen von Textfeldern.

Die einfache Textsuche ist primär bei der dialogorientierten Anwendung von Prüfsoftware beliebt, die sukzessive einzelnen auffälligen Sachverhalten nachspürt. Hierfür sind alle beschriebenen Funktionen (bei kleineren Unterschieden in der Handhabung) gleichermaßen gut geeignet

## 3.3 Die Arbeit mit vorgegebenen Suchlisten

Bei automatisierten (und verdachtslosen) Analysen stehen häufig nicht einzelne ausgewählte Suchbegriffe sondern ganze Listen auffälliger Bezeichnungen im Vordergrund. Hierbei handelt es sich um volatile Angaben, die je nach Prüffeld (z.B. JET-Testing, Reisekosten, Eingangsrechnungen, Ausgangszahlungen), Sprache (z.B. bei Auslandsniederlassungen) oder Erfahrung (z.B. aus einer vorgenommenen Prüfung) variieren. Das prüferische Interesse richtet sich somit auf die unspezifische Textsuche mittels unterschiedlichster Suchlisten und Suchmuster. Hier stehen ebenfalls wieder unterschiedliche Lösungen zur Verfügung, die sich teilweise auf Skriptprogrammierung stützen:

ActiveData-Prüfsoftware

ActiveData ist im Umfeld gängiger Prüfsoftware *das einzige Programm*, welches *direkt, ohne aufwendige Formeln oder Skriptprogrammierung* textbasierte Analysen mit Hilfe von beliebiger Suchlisten unterstützt. Hierzu muss zunächst eine Tabelle mit den Suchbegriffen vorliegen, die innerhalb von Excel auch ad hoc angelegt werden kann:

| Suchtext Journal | Suchtext Reisekosten | Suchtext Englisch    |
|------------------|----------------------|----------------------|
| bau              | Ressort              | accident             |
| test             | Beach                | adult                |
| fehler           | Wellness             | advanc               |
| storno           | Frühstück            | aftersalesservice    |
| excotic          |                      | aftersalesservicefee |
| ipad             |                      | agency               |
| Sanitär          |                      | agent                |
| Consulting       |                      | agreement            |
| bank             |                      | authorities          |
| gmbh             |                      | beach                |

Anschließend erfolgt der Wechsel in die Tabelle mit dem zu untersuchenden Textfeld (z.B. Journal). Hier können über die Befehlsfolge [Abfrage mit Vorlage | Spalte beinhaltet] Textfelder (z.B. Buchungstext, Bezeichnung etc.) markiert werden.

Der Schalter [Auswahl] erlaubt es nun, die in der Suchtabelle aufgenommenen Begriffe unmittelbar für die Selektion zu berücksichtigen:

| 🔕 Abfrage mit Vorlage                            |                                                                               | ×                    |
|--------------------------------------------------|-------------------------------------------------------------------------------|----------------------|
| Spaltenauswahl                                   | Auswahl Zeilen mit folgenden Bedingungen                                      |                      |
| BELNR                                            | Spalte beinhaltet:                                                            | ОК                   |
| BLART_BEZ                                        | bau,test fehler,stomo,excotic,ipad,Sanitar,Cont Auswahl                       | Vorschau             |
|                                                  | Auswahl                                                                       | Abbrechen            |
|                                                  | Spalte >=                                                                     | Einstellungen        |
|                                                  | Suchtext Journa Suchtext Reisekosten                                          | Suchtext Englisch    |
|                                                  | Ressort accide                                                                | nt                   |
|                                                  | Sparte <= testBeachadult_                                                     |                      |
| Sollbetrag                                       | fehler We Wählen Sie den Bereich                                              | aus. ? 🗙             |
| Habenbetrag                                      | storno Frü Wählen Sie den Wertebe                                             | reich aus            |
| MWSK/                                            | excotic SuchbegriffelSAS2:SAS9                                                | Crem dust            |
| V Text                                           | Leere Em ipad                                                                 |                      |
| Die ausgewählten Spalten müssen                  | Einträge (Sanitär C                                                           | K Abbrechen          |
| mindestens einer Bedingung                       | Einträge K Consulting                                                         |                      |
| Umgekehrte Bedingungen (NICHT)                   | Einträge Großbuchstaben                                                       |                      |
| An vorhandenes Arbeitsblatt anhängen             | Einträge mit Satzzeichen                                                      |                      |
|                                                  | 🗹 Alle Bedingungen müssen wahr sein                                           | Hilfe                |
|                                                  |                                                                               |                      |
| Kriterien                                        |                                                                               |                      |
| Text beinhaltet bau,test,fehler,stomo,excotic,jp | ad, Sanitär, Consulting, bank.gmbh, ag, Reptil, bar, achtung, vorsicht, spend | le,erstattung,golf 🧄 |
|                                                  |                                                                               |                      |
|                                                  |                                                                               |                      |
|                                                  |                                                                               | ~                    |
|                                                  |                                                                               |                      |

Die Ergebnistabelle (Schalter [Vorschau]) enthält hiernach alle "Treffer" aus der Suchtabelle.

| USNAM | WAERS | KOART | Sollbetrag | Habenbetrag | MWSKZ | Text          | HKONT      | HKONTEXT            | EINZELKTO  |
|-------|-------|-------|------------|-------------|-------|---------------|------------|---------------------|------------|
| HUBER | EUR   | S     | 0          | 42575,79    | AN    | stornobuchung | 0000800002 | Umsatzerlöse Inland | 0000800002 |
| HUBER | EUR   | S     | 0          | 40877,79    | AN    | Testbuchung   | 0000800002 | Umsatzerlöse Inland | 0000800002 |

- 11 -

#### ACL-Prüfsoftware

ACL-Prüfsoftware verfügt über keine vergleichbare Funktion zum Einsatz vorbereiteter "Suchlisten" für die Textsuche, obwohl dieses z.B. bei die Analyse von Massendaten, die dieses Programm exzellent beherrscht, sinnvoll wäre. Eine von uns erstellte Funktionserweiterung auf der Basis von ACL-Skriptprogrammierung hilft bei Bedarf weiter.

Zunächst muss auch hier eine Tabelle mit den Suchbegriffen (Suchliste) importiert werden:

| NAVIGATOR +=                       | <mark>⊞ S</mark> u | ıchbegri | ffe_Odenthal $\# 	imes$ |                   |
|------------------------------------|--------------------|----------|-------------------------|-------------------|
| ACL_Seminar.ACL                    |                    |          |                         |                   |
| ACL_Seminar                        |                    |          |                         |                   |
| Ansichten_und_Umbenennungen        |                    | Nr       | Suchwort_International  | Suchwort_National |
| Benford_Betriebsmuster             | 1                  | 1        | accident                | bau               |
| 🗄 🛅 Datenuebernahmew_Problembereic | 2                  | 2        | adult                   | test              |
| Differenzenschätzung               | 3                  | 3        | advanc                  | fehler            |
|                                    | 4                  | 4        | aftersalesservice       | storno            |
| C Suchbeariffe                     | 5                  | 5        | aftersalesservicefee    | excotic           |
|                                    | 6                  | 6        | agency                  | ipad              |
| Embargoliste                       | 7                  | 7        | agent                   | Sanitär           |
| Suchbegriffe_Odenthal              | 8                  | 8        | agreement               | Consulting        |
| 🕀 🗀 USTID_Daten                    | 9                  | 9        | authorities             | bank              |

Nach Einbindung unserer ACL-Funktionserweiterungen kann anschließend die zur Suche erforderliche Funktion über das ACL-Menü und die nachfolgend dargestellte Befehlsfolge des Menübereichs [Anwendungen] aufgerufen werden:

| 📣 ACL_Seminar.ACL - Analytics      |       |                    |                              |           |                |           |        |                  |   |          |                             |  |
|------------------------------------|-------|--------------------|------------------------------|-----------|----------------|-----------|--------|------------------|---|----------|-----------------------------|--|
| Datei Bearbeiten Importieren Daten | Anal  | se Maschi          | nelles Lernen Stichprobe     | Anwendung | en Extras      | Server F  | enster | Hilfe            |   |          |                             |  |
|                                    |       | Ξ.Σ. 🕼             |                              | Odenth    | al_Allgemein   | _09022021 | >      | Ziffern Analysen | > |          | 1                           |  |
|                                    | •   Ŀ | μο 🛌               | ·] 1,3,2,4 1,2,2,4 1,2,,4 10 | Odenth    | al_SAP_30042   | 021       | >      | Zahlen Analysen  | > |          |                             |  |
| NAVIGATOR +=                       | OI 🖽  | Urnal $\pm \times$ |                              | Odenth    | al_Statistik_0 | 9052014   | >      | Weitere Analysen | > | Kritisch | ne Texte                    |  |
| TACL_Seminar.ACL                   |       |                    |                              |           |                |           |        | Duplikate        | > | Suchbe   | egriffe aus Datei Odenthal  |  |
| ACL_Seminar                        |       |                    |                              |           |                |           |        | Kumulationen     | > | Datenb   | estand aufgliedern Odenthal |  |
|                                    |       | KONTO_NR           | BUCHTEXT                     | HABEN     | SOLL           | BUCH_S    | SCHL G | Datum            | > | Test zu  | r Verteilungsstruktur       |  |
| Benford_Betriebsmuster             | 1     | 010100             | VORTRAG EROEFF.BILANZ        | 0,        | 00 318.005     | ,00       | 99 78  | Sonstige         |   | 04.1991  | 16.04.1991                  |  |
| Datenuebernahmew_Problembereich    | 2     | 010100             | VORTRAG EROEFF.BILANZ        | 0,        | 00 318.005     | ,00       | 99 78  | Sonstige         |   | 06.1991  | 19.06.1991                  |  |
| Differenzenschätzung               | 3     | 010100             | VORTRAG EROEFF.BILANZ        | 0,        | 00 318.005     | ,00       | 99 78  | ACL beenden      |   | 07.1992  | 01.07.1992                  |  |
| E T IBAN Daten                     | 4     | 010100             | DAUERBUCHUNG                 | 0,        | 00 1           | ,00       | 99 01  |                  |   | 07.1992  | 01.07.1992                  |  |
| <ul> <li>D3 Kundendeten</li> </ul> | 5     | 010100             | DAUERBUCHUNG                 | 0,        | 01 0           | ,00       | 99 01  |                  |   | 07.1992  | 01.07.1992                  |  |

Nun können die bereits dargestellte Tabelle mit den Suchbegriffen ausgewählt und eine Suchoption bestimmt werden. Die Alternative "Gesamtextrakt" übernimmt alle Analyse-Treffer der unterschiedlichsten Begriffe in eine einzelne Ergebnistabelle, während die Auswahl von "Einzelextrakten" *je gefundenem Suchbegriff eine Ergebnisdatei* erzeugt, die lediglich die Positionen zu dem speziellen Suchbegriff aufweisen.

| Automatisierte Suche nach Begriffen - Roger Odenthal & Partner - +49 221 4921403                                                                        | X Automatisierte Suche nach Begriffen - Roger Odenthal & Partner - +49 221 4921403 X                                                              |
|----------------------------------------------------------------------------------------------------|----------------------------------------------------------------------------------------------------|
| Wählen Sie bitte die Tabelle mit den Suchbegrffen OK Suchbegrffe_Odenthal Wünschen Sie : Eine Gesant- Ergebnisdatei oder Einzeldateien (ie Suchbegrff)? | Wählen Sie bitte das Tabellenfeld mit den Suchbegriffen OK<br>Suchwort_International<br>Suchwort_Namen<br>Suchwort_National<br>(C) Roger Odenthal |
| ⊖ Gesamtextrakt (schnell) ○ Gesamtextrakt (spezial) ④ Enzelextrakte                                                                                     |                                                                                                    |
| (C) Roger Odenthal                                                                                                    |                                                                                                    |

Es folgen die Bestimmung der Tabelle (z.B. Journal) und des Tabellenfeldes (z.B. Buchungstext), in welchen die Suche stattfinden soll:

| Automatisierte Suche nach Begriffen - Roger Odenthal & Partner - +49 221 4921403                  | Automatisierte Suche nach Begriffen - Roger Odenthal & Partner - +49 221 4921403                                                |
|---------------------------------------------------------------------------------------------------|----------------------------------------------------------------------------------------------------|
| Wählen Sie bitte die Tabelle in welcher gesucht werden soll OK<br>JOURNAL ✓<br>(C) Roger Odenthal | Wählen Sie bitte das Tabellenfeld, in welchem gesucht werden soll OK<br>BUCHTEXT<br>GEGEN KTO<br>KONTO_NR<br>(C) Roger Odenthal |

- 12 -

In dem hier aufgeführten Fall wird für jeden Suchbegriff eine gesonderte Ergebnistabelle ausgegeben:

| NAVIGATOR +=                    | E | Erg_Such_fehler_ | 10_03_2022 🖽 × |           |                        |            |
|---------------------------------|---|------------------|----------------|-----------|------------------------|------------|
| ACL_Seminar.ACL                 |   |                  |                |           |                        |            |
| ACL_Seminar                     |   |                  |                |           |                        |            |
| ) 🗀 Ansichten_und_Umbenennungen |   | KONTO NR         | GEGEN KTO      | BUCH SCHL | BUCHTEXT               | SOLL       |
| ) 🗀 Benford_Betriebsmuster      | 1 | 799999           | K00001         | -         | 9 ZAHLUNGEN FEHLER PGM | 1442200,20 |
| 🗀 Sonstige_Daten                | 2 | D00002           | 439110         |           | 1 FEHLER ERSTE ZEILE   | 0,00       |
| Artikel_der_Testal_AG           | 3 | K00001           | 799999         |           | 9 ZAHLUNGEN FEHLER PGM | 0,00       |
| Einkaufsrechnungen              |   | << Dateiende >   | ·>             |           |                        |            |
| Erg_Such_ag_10_03_2022          |   |                  |                |           |                        |            |
| 1 Erg_Such_bank_10_03_2022      |   |                  |                |           |                        |            |
| Erg_Such_fehler_10_03_2022      |   |                  |                |           |                        |            |
| Erg_Such_gmbh_10_03_2022        |   |                  |                |           |                        |            |
| Erg_Such_storno_10_03_2022      |   |                  |                |           |                        |            |
| )                               |   |                  |                |           |                        |            |

Die hier vorgestellte Lösung ist Bestandteil der von uns entwickelten Funktionserweiterungen zur erleichterten ACL-Anwendung. Sie wurden für die ACL-None-UNICODE-Version konzipiert. *Interessierte Kolleginnen und Kollegen können diese zur kostenfreien Nutzung innerhalb eigener Prüfungsprojekte bei uns anfordern.* 

IDEA-Pr
üfsoftware

In IDEA-Prüfsoftware fehlt ebenfalls eine zu ActiveData vergleichbare Funktion, die den Einsatz vorbereiteter "Suchlisten" für die Textsuche unterstützt. Wir haben daher eine zu ACL identische Funktionserweiterung mit IDEA-Skript entwickelt.

Zunächst muss auch hier eine Tabelle mit den Suchbegriffen (Suchliste) importiert werden:

|   | JOURNAL.IMD Suchbegriffe_Odenthal.IMD |                        |                   |  |  |  |  |  |
|---|---------------------------------------|------------------------|-------------------|--|--|--|--|--|
|   | NR                                    | SUCHWORT_INTERNATIONAL | SUCHWORT_NATIONAL |  |  |  |  |  |
| 1 | 1                                     | accident               | bau               |  |  |  |  |  |
| 2 | 2                                     | adult                  | test              |  |  |  |  |  |
| 3 | 3                                     | advanc                 | fehler            |  |  |  |  |  |
| 4 | 4                                     | aftersalesservice      | storno            |  |  |  |  |  |
| 5 | 5                                     | aftersalesservicefee   | excotic           |  |  |  |  |  |
| 6 | 6                                     | agency                 | ipad              |  |  |  |  |  |

Unser zur Suche erforderliches IDEA-Skript ("Globale\_Suche\_Erweitert") kann anschließend aus der Skript-Bibliothek oder (falls zugeordnet) über das IDEA-Menü aufgerufen werden:

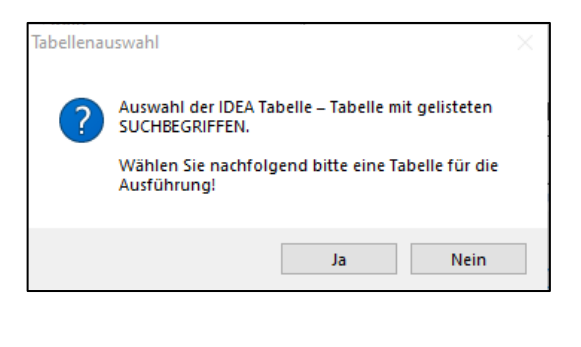

|                                |    | _    |           |
|--------------------------------|----|------|-----------|
| IDEA Dateien                   |    |      | OK        |
| Name                           | Da | aten |           |
| 🛓 🖉 Differenzenschätzung       |    | ^    | Abbrechen |
| 🖕 🧔 Sonstige Daten             |    |      |           |
|                                |    |      |           |
|                                |    |      |           |
|                                |    |      |           |
|                                |    |      |           |
|                                |    |      |           |
|                                |    |      |           |
| Suchbegriffe Odenthal          |    |      |           |
| 🛓 🧊 Zeitreihen und Korrelation |    |      |           |
|                                |    |      |           |
|                                | >  | *    |           |

Es folgen die Bestimmung der Tabelle (z.B. Journal), der Suchoptionen und des Tabellenfeldes (z.B. Buchungstext), in welchen die Suche stattfinden soll:

| Datei-Explorer              | ×               | Sucho | ptionen auswählen    |                            |             |                  | × |
|-----------------------------|-----------------|-------|----------------------|----------------------------|-------------|------------------|---|
| IDEA Dateien<br>Name Datens | OK<br>Abbrechen |       |                      | Wählen sie Ihre Suchoption | en!         |                  |   |
| Sonstige Daten              |                 |       | Anzahl Suchfelder    | Groß / Kleinschreibung?    | Ganzes Wort | Erweiterte Suche |   |
| Artikel Testal GmbH-Data    |                 |       | C Einzelnes Suchfeld | Nein                       | Nein        | () Nein          |   |
| Ausgangsrechnungen_G        |                 |       | Alle Zeichenfelder   | o la                       | ) Ja        | Ia (Empfohlen)   |   |
|                             |                 |       | O Alle Datumsfelder  |                            |             |                  |   |
|                             |                 |       |                      |                            |             | ОК               |   |
| Suchbegriffe_Odenthal       |                 |       |                      |                            |             | Cancel           |   |
| < >>                        |                 |       |                      | Roger Ode                  | enthal      |                  |   |

- 13 -

In dem hier aufgeführten Fall wird für jeden Suchbegriff eine gesonderte Ergebnistabelle ausgegeben (rote gekennzeichnete Tabellen enthalten keine Treffer):

| Datei-Explorer                              | ņ    | JOURNAL.I | MD 🧊 Suchbegi | iffe_Odenthal.IM | GS_fehler_10.03.2022 | -Sonstige    |              |            |            |            |
|---------------------------------------------|------|-----------|---------------|------------------|----------------------|--------------|--------------|------------|------------|------------|
| 🕤 🔁 🏖 🏴 📽 🗑 🔲                               |      | KONTO_NR  | GEGEN_KTO     | BUCH_SCHL        | BUCHTEXT             | SOLL         | HABEN        | JOUR_SEITE | BELEGDAT   | BUCHDAT    |
|                                             |      | 1 799999  | K00001        | 9                | ZAHLUNGEN FEHLER PGM | 1.442.200,20 | 0,00         | 55         | 03.08.1991 | 03.08.1991 |
| News                                        | Dete | 2 D00002  | 439110        | 1                | FEHLER ERSTE ZEILE   | 0,00         | 7,00         | 54         | 27.07.1991 | 27.07.1991 |
| Name                                        | Date | 3 K00001  | 799999        | 9                | ZAHLUNGEN FEHLER PGM | 0,00         | 1.442.200,20 | 55         | 03.08.1991 | 03.08.1991 |
| Benford Betriebsmuster                      |      |           |               |                  |                      |              |              |            |            |            |
| 😑 📁 Sonstige Daten                          |      |           |               |                  |                      |              |              |            |            |            |
| 🖨 👽 JOURNAL                                 |      |           |               |                  |                      |              |              |            |            |            |
| 💗 GS_achtung_10.03.2022-Sonstige Daten_JOUR |      |           |               |                  |                      |              |              |            |            |            |
|                                             |      |           |               |                  |                      |              |              |            |            |            |
| GS_bank_10.03.2022-Sonstige Daten_JOURNAL   |      |           |               |                  |                      |              |              |            |            |            |
| GS_bar_10.03.2022-Sonstige Daten_JOURNAL    |      |           |               |                  |                      |              |              |            |            |            |
| GS_bau_10.03.2022-Sonstige Daten_JOURNAL    |      |           |               |                  |                      |              |              |            |            |            |
| GS_Consulting_10.03.2022-Sonstige Daten_JO  |      |           |               |                  |                      |              |              |            |            |            |
| GS erstattung 10.03.2022-Sonstige Daten JOU |      |           |               |                  |                      |              |              |            |            |            |
| GS excotic 10.03.2022-Sonstige Daten JOURN  |      |           |               |                  |                      |              |              |            |            |            |
| GS fehler 10.03.2022-Sonstige Daten JOURNAL |      |           |               |                  |                      |              |              |            |            |            |
| GS gmbh 10.03.2022-Sonstige Daten JOURNAL   |      |           |               |                  |                      |              |              |            |            |            |
| GS golf 10.03.2022-Sonstige Daten JOURNAL   |      |           |               |                  |                      |              |              |            |            |            |
| GS_ipad_10.03.2022-Sonstige Daten_JOURNAL   | _    |           |               |                  |                      |              |              |            |            |            |

Die beschriebene Lösung ist Bestandteil der von uns entwickelten Funktionserweiterungen zur erleichterten IDEA-Anwendung. Interessierte Kolleginnen und Kollegen können diese zur kostenfreien Nutzung innerhalb eigener Prüfungsprojekte bei uns anfordern.

Mit unseren zusätzlich bereitgestellten Funktionserweiterungen können ACL und IDEA auch bei dieser Aufgabe zu den Möglichkeiten von ActiveData aufschließen.

## 3.4 Gleichzeitige Komplett-Suche von Texten in Dateien mit unterschiedlichen Formaten

Keines der aufgeführten Programme erfüllt diese besondere Aufgabe. Dafür unterstützt ein Zusatztool mit der Bezeichnung *"ActiveData Text Analytics"*, welches der ehemalige *IDEA-Chefentwickler* und *ActiveData-Inhaber John West* allen Auditorinnen und Auditoren unabhängig von der verwendeten Prüfsoftware *kostenfrei* zu Verfügung stellt. Es arbeitet unabhängig von Excel als eigenständiges Programm und erfordert keine gesonderte Installation:

Es unterstützt alle bisher vorgestellten und weit darüber hinausreichende Suchfunktionen

- Gleichzeitige Suche (Folder und Scan) in allen Dateien eines frei wählbaren Verzeichnisses und zugehörige Unterverzeichnisse
- Gleichzeitige Suche in diversen Dateien mit unterschiedlichen Dateiformaten (Folder, Scan und Formatauswahl)

Unterstützt wird die Suche in Excel-, Outlook-, Word-, PDF- und Textdokumenten.

- Unspezifische Textsuche mit Hilfe von beliebigen Suchlisten (Word Search)

Diese werden einfach in das dafür vorgesehene Fenster kopiert.

- Erstellung einer kompletten Wortübersicht (Word Summary vollständig enthaltene Begriffe) komplett über alle Dateien eines gewählten Verzeichnisses und als Detailangabe für jede einzelne Datei
- Extraktion von Suchtreffern (Text Extraction) in eine frei wählbare Ergebnisdatei, die für vertiefende Analysen verwendet werden kann.

Das nachstehende Beispiel, bei welchem ein vollständiger GoBD-Datenbestand in seinem Originalzustand (ohne irgendwelche Importe) mit Hilfe einer Suchliste analysiert werden soll, demonstriert die Möglichkeiten:

| ActiveD                             | lata Text Analytics                                                  |                                     |      |        |                   | -  | × |
|-------------------------------------|----------------------------------------------------------------------|-------------------------------------|------|--------|-------------------|----|---|
| Source Data                         |                                                                      |                                     |      |        |                   |    |   |
| File System                         | Outlook Help                                                         |                                     |      |        |                   |    |   |
| Folder:                             |                                                                      |                                     |      |        | Scan              |    |   |
|                                     | Word Documents (*.doc, *.docx)                                       | Excel Documents (* xls, * xlsx)     |      | Browse | Include Sub-folde | 18 |   |
|                                     | PDF Documents (*.pdf)                                                | Text Documents (*.bxt, *.pm, *.csv, | )    |        |                   |    |   |
|                                     |                                                                      |                                     |      |        |                   |    |   |
|                                     |                                                                      |                                     |      |        |                   |    |   |
| Folder                              | r File                                                               | Туре                                | Date | Size   | # Items           |    |   |
| Folder                              | r File                                                               | Туре                                | Date | Size   | # Items           |    | ( |
| Folder                              | r File                                                               | Туре                                | Date | Size   | # Items           |    |   |
| Polder                              | r File                                                               | Туре                                | Date | Size   | # Items           |    |   |
| Polder                              | r File h Word Summary Text Estraction he following words or phrases: | Туре                                | Date | Size   | # Items           |    |   |
| Folder  Peration Word Search fort   | r File h Word Summary Test Estraction h Word Summary Test Estraction | Type                                | Date | Size   | # Items           |    |   |
| Coperation Word Search Search for t | r File h Word Summary Text Extraction he following words or phrases: | Type                                | Date | Size   | # Items           |    |   |

• Aufruf von "ActiveData Text Analytics",

<sup>- 14 -</sup>

#### Konfektionierung der Suche

•

Auswahl des Verzeichnisses mit den GoBD-Dateien (Scan) sowie der zu untersuchenden Formate (Excel, Text) und Einfügen der Suchliste (Word Search)

| ems in 1 folders | Eila                 | T     | Data             | Sizo               | # Itoma    | <br> | <br>( |
|------------------|----------------------|-------|------------------|--------------------|------------|------|-------|
|                  | File                 | Туре  | 10.03.2022 14-11 | 5ize<br>58 343 022 | # items 11 |      |       |
| C.IGDI 00_Date   | Debitor txt          | txt   | 10.04.2012 18:44 | 66 488             |            |      |       |
|                  | Debitorenposten.txt  | .bxt  | 10.04.2012 18:44 | 907.246            |            |      |       |
|                  | GDPdU_Daten.xlsx     | .xlsx | 16.10.2018 15:53 | 10.474.905         |            |      |       |
|                  | GDPdU_Daten3.xlsx    | .xlsx | 14.09.2018 14:44 | 9.598.517          |            |      |       |
|                  | GDPdU_Daten_1.xlsx   | .xlsx | 07.09.2017 16:57 | 10.328.913         |            |      |       |
|                  | GDPdU_Daten_2.xlsx   | .xlsx | 20.04.2018 10:22 | 9.598.518          |            |      |       |
|                  | Kreditor.txt         | .bxt  | 10.04.2012 18:44 | 191.431            |            |      |       |
|                  | Kreditorenposten.txt | .txt  | 10.04.2012 18:44 | 2.333.703          |            |      |       |
|                  | MwStPosten.txt       | .txt  | 10.04.2012 18:45 | 5.420.506          |            |      |       |
|                  | Sachkonto.txt        | .txt  | 10.04.2012 18:43 | 28.370             |            |      |       |
|                  | Sachposten.txt       | .txt  | 10.04.2012 18:44 | 9.394.436          |            | <br> |       |
| -                |                      | .04   | 10.0112 10.44    | 0.004.400          |            |      |       |

Schritt 1: Erstellen einer Übersicht aller vorgefundenen Begriffe (Word Summary)

| Operation                                                                               | 📭 ActiveData Text Analytics. Please Wait 🛛 🕹                            |
|-----------------------------------------------------------------------------------------|-------------------------------------------------------------------------|
| Word Search Word Summary Text Extraction                                                | Cumunitie                                                               |
| This function produces a word frequency from the text of each of the items in the list. | Summarizing                                                             |
| <ul> <li>✓ Ignore Case</li> <li>✓ Ignore Numbers</li> </ul>                             | \GDPdU_Daten.xlsx<br>2.953 different words found. 46.970 words scanned. |
|                                                                                         | Abbrechen                                                               |

• Schritt 2: Erste Sichtprüfung zu den Ergebnissen in allen Dateien und den einzelnen Dateien

| ۹ (    | Word Summary fro  | om e:\GDPdU_Daten | _Beispiel_1\ | _      |             |           |   |    |     |       | -  |      |       |      | ×   |   |
|--------|-------------------|-------------------|--------------|--------|-------------|-----------|---|----|-----|-------|----|------|-------|------|-----|---|
| 10.544 | 4 items           |                   |              |        |             |           |   |    |     |       |    |      |       |      | ĺ   | × |
|        | Word 🔺            | Count (4.514.228) | Frequency    | Length | Starts With | Ends With | 1 | 2  | 3   | 4     | 5  | 6    | 7     | 8    | - 1 | ^ |
|        | storno            | 535               | 0.00012      | 6      | s           | 0         | s | t. | 0   | r     | n  |      | Č     |      | -   |   |
|        | stornogeb         | 20                | 0,00000      | 9      | 5           | b         | s | t  | 0   | r     | n  | 0    | g     | е    | b   |   |
|        | storopack         | 5                 | 0,00000      | 9      | s           | k         | s | t  | 0   | r     | 0  | p    | а     | с    | k   |   |
|        | stpfl             | 5                 | 0,00000      | 5      | s           | I         | s | t  | р   | f     | I. |      |       |      |     |   |
|        | str               | 1610              | 0,00036      | 3      | s           | r         | s | t  | r - |       |    |      |       |      |     |   |
|        | strabag           | 5                 | 0,00000      | 7      | s           | g         | s | t  | r – | а     | b  | а    | g     |      |     |   |
|        | strada            | 5                 | 0,00000      | 6      | s           | a         | s | t  | r   | а     | d  | а    |       |      |     |   |
|        | strafzettel       | 120               | 0,00003      | 11     | s           | 1         | s | t  | r – | а     | f  | z    | е     | t    | t   |   |
|        | strand            | 5                 | 0,00000      | 6      | s           | d         | s | t  | r   | а     | n  | d    |       |      |     |   |
|        | strasbourg        | 50                | 0,00001      | 10     | s           | g         | s | t  | r – | а     | s  | ь    | 0     | u    | r   |   |
|        | strassburger      | 775               | 0,00017      | 12     | s           | r         | s | t  | r – | а     | s  | s    | b     | u    | r   |   |
|        | strasse           | 1290              | 0,00029      | 7      | s           | e         | s | t  | r – | а     | s  | s    | е     |      |     |   |
|        | straße            | 4                 | 0,00000      | 6      | s           | e         | s | t  | r – | а     | ß  | е    |       |      |     |   |
|        | strassenkarte     | 20                | 0,00000      | 13     | s           | e         | s | t  | r – | а     | s  | s    | е     | n    | k   |   |
|        | strassenreinigung | 20                | 0,00000      | 17     | s           | g         | s | t  | r – | а     | s  | s    | е     | n    | r   |   |
|        | strauss           | 1480              | 0,00033      | 7      | s           | s         | s | t  | r   | а     | u  | s    | s     |      |     | v |
| <      |                   |                   |              |        |             |           |   |    |     |       |    |      |       |      | >   |   |
|        |                   |                   |              |        |             |           |   |    | R:1 | 1 C:1 | Se | lect | ed: 1 | 0.54 | 4x1 | : |

Das Ergebnis kann zur weiteren Bearbeitung direkt als Excel-Tabelle ausgegeben werden

#### ROGER ODENTHAL & PARTNER UNTERNEHMENSBERATUNG

| 11 ite | ms in 1 folders |                      |       |                  |            |         |         |          |  |
|--------|-----------------|----------------------|-------|------------------|------------|---------|---------|----------|--|
|        | Folder          | File                 | Туре  | Date             | Size       | # Items | # Words | # Unique |  |
| -      | e:\GDPdU_Daten_ | Beispiel_1\          |       | 10.03.2022 14:11 | 58.343.033 | 11      |         |          |  |
|        |                 | Debitor.txt          | .txt  | 10.04.2012 18:44 | 66.488     |         | 5.566   | 2.565    |  |
|        |                 | Debitorenposten.txt  | .txt  | 10.04.2012 18:44 | 907.246    |         | 41.404  | 874      |  |
|        |                 | GDPdU_Daten.xlsx     | .xlsx | 16.10.2018 15:53 | 10.474.905 |         | 902.855 | 10.544   |  |
|        |                 | GDPdU_Daten3.xlsx    | .xlsx | 14.09.2018 14:44 | 9.598.517  |         | 902.855 | 10.544   |  |
|        |                 | GDPdU_Daten_1.xlsx   | .xlsx | 07.09.2017 16:57 | 10.328.913 |         | 903.090 | 10.541   |  |
|        |                 | GDPdU_Daten_2.xlsx   | .xlsx | 20.04.2018 10:22 | 9.598.518  |         | 902.855 | 10.544   |  |
|        |                 | Kreditor.txt         | .txt  | 10.04.2012 18:44 | 191.431    |         | 14.797  | 5.537    |  |
|        |                 | Kreditorenposten.txt | .txt  | 10.04.2012 18:44 | 2.333.703  |         | 97.322  | 3.195    |  |
|        |                 | MwStPosten.txt       | .txt  | 10.04.2012 18:45 | 5.420.506  |         | 315.094 | 671      |  |
|        |                 | Sachkonto.txt        | .txt  | 10.04.2012 18:43 | 28.370     |         | 2.066   | 445      |  |
|        |                 | Sachposten.txt       | .txt  | 10.04.2012 18:44 | 9.394.436  |         | 426.324 | 4.673    |  |

Die Übersicht erzeugt zusätzliche Informationen zu enthaltenen Begriffen in den Einzeltabellen.

Schritt 3: Suche inkriminierter Begriffe mittels der Suchliste (Word Search)

| ۹ و   | -                           |                  |               |           |
|-------|-----------------------------|------------------|---------------|-----------|
| 16.66 | 2 matches found in 7 files. |                  |               | X         |
|       | Folder                      | File             | Matched Items | # Matches |
| ÷     | e:\GDPdU_Daten_Beispiel_1\  | Debitor.txt      |               | 276       |
| ÷     | e:\GDPdU_Daten_Beispiel_1\  | Debitorenposten. | .bxt          | 1891      |
| ÷     | e:\GDPdU_Daten_Beispiel_1\  | Kreditor.txt     |               | 896       |
| ÷     | e:\GDPdU_Daten_Beispiel_1\  | Kreditorenposter | n.txt         | 2124      |
| ÷     | e:\GDPdU_Daten_Beispiel_1\  | MwStPosten.txt   |               | 13        |
| ÷     | e:\GDPdU_Daten_Beispiel_1\  | Sachkonto.txt    |               | 20        |
|       | e:\GDPdU_Daten_Beispiel_1\  | Sachposten.txt   |               | 11442     |
|       |                             |                  | test          | 8         |
|       |                             |                  | storno        | 83        |
|       |                             |                  | Consulting    | 6         |
|       |                             |                  | bank          | 367       |
|       |                             |                  | gmbh          | 9142      |
|       |                             |                  | ag            | 1426      |
|       |                             |                  | bar           | 74        |
|       |                             |                  | spende        | 8         |
|       |                             |                  | erstattung    | 155       |
|       |                             |                  | tennis        | 1         |
|       |                             |                  | provision     | 148       |
|       |                             |                  | Strafzettel   | 24        |
|       |                             |                  |               | R:15 C:3  |

| Sachposten.txt - Search Results                                                                                                    | -                                                                                                    |                                                                                                    | ×                                                                                                    |
|----------------------------------------------------------------------------------------------------|----------------------------------------------------------------------------------------------------|----------------------------------------------------------------------------------------------------|----------------------------------------------------------------------------------------------------|
| 418840."1600";15.02.2011;10.02.2011;"Zahlung";"25","","Rk. ; 6.0<br>418842,"1600";15.02.2011;10.02.2011,"Zahlung";"26","","Rk.<br>418846;"1600";15.02.2011;10.02.2011,"Zahlung";"29","","Grateenke"; 18.8<br>418849,"1600";15.02.2011;10.02.2011,"Zahlung";"29","","H Mich.", 6,72:0,<br>418851,"1600";15.02.2011;10.02.2011,"Zahlung";"29","","H Mich.", 6,72:0,<br>418855,"1600";15.02.2011;11.02.2011,"Zahlung";"29","","H Mich.", 6,72:0,<br>418855,"1600";15.02.2011;11.02.2011,"Zahlung","30",","T Bitefmarke";14,<br>418855,"1600";15.02.2011;11.02.2011,"Zahlung","31","","Fissensgeld<br>418867,"1600";15.02.2011;11.02.2011,"Zahlung","31","","Fissensgeld<br>418867,"1600";15.02.2011;11.02.2011,"Zahlung","33","","Acffective<br>418863,"1600";15.02.2011;11.02.2011,"Zahlung","33","","Acffective<br>418863,"1600";15.02.2011;11.02.2011,"Zahlung","33","","Acffective<br>418863,"1600";15.02.2011;11.02.2011,"Zahlung","34",""," | 0;0,00;<br>; 6,0<br>34;0,00;<br>00;6,72<br>1";10,0<br>15;1,45;<br>00:0,90;<br>3,1<br>0;2,63;<br>1,70;0,<br>15,0,45 | 6.00;" ''''<br>00;0,00;6,<br>18,84;" ''<br>00;10,00;C<br>0,00;" '''<br>0,00;" ''''<br>0,00;" ''''''''''''''''''''''''''''''''''' | 0.00:<br>0.00:<br>0: |
| Searched for Strafzettel                                                                                                    |                                                                                                    | F3 - Find                                                                                                    | ><br>INext ,;                                                                                                    |

In das Ergebnis kann aus der interaktiven Trefferanzeige (gelb) direkt abgesprungen werden. darüber hinaus ist eine zusätzliche Excel-Ausgabe möglich.

• Schritt 4: Ausgabe von Treffern der Textsuche in eine frei wählbare Ergebnisdatei (Text Extraction)

| TextErgebnisse.tt - Editor -                                                                                                    |       | ×     |
|----------------------------------------------------------------------------------------------------|-------|-------|
| Datei Bearbeiten Format Ansicht Hilfe                                                                                                    |       |       |
| 418842; "1600"; 15.02.2011; 10.02.2011; "Zahlung"; "2C"; ""; "Kk. ; 6,00; 6,00; 6,00; "; "; "; "; ", 0,00; "Kreditor"; "31176"; "Kreditor"; "31176<br>418846; "1600"; 15.02.2011; 10.02.2011; "Zahlung"; "27"; ""; "Getraenke"; 18,849,00; 18,84; "; "; "; ", ", 0,00; "Sachkonto"; "6641; "; "; "; "; 123728<br>418849; "1600"; 15.02.2011; 10.02.2011; "Zahlung"; "27"; ": "H Milch"; 6,72:0,00; 6,72", ": ": ": ": 0,00; "Sachkonto"; "6641; "; "; "; "; 123729                                                                                   | ;1237 | 727 ^ |
| 418851;"1600";15.02.2011;10.02.2011;"Zahlung";"29";"";" <mark>Strafzettel</mark> ";10,00;10,00;0,00;" ";"";"";0,00;"Sachkonto";"6645";" ';";123730<br>418853;"1600";15.02.2011;11.02.2011;"Zahlung";"39";"";" Briefmarke";1,45;1,45;0,00; ";";"";";0,00;"Sachkonto";"6600"; ";";";23731<br>418855;"1600";15.02.2011;11.02.2011;"Zahlung";"31";" Briefmarke";0,90;0,00; ";";"";"";0,00;"Sachkonto";"6680"; ";";";23731<br>418855;"1600";15.02.2011;11.02.2011;"Zahlung";"31";" Briefmarke";0,90;0,00; ";";"";"";0,00;"Sachkonto";"6680"; ";";";123732 |       |       |
| 418875,"1600";15.02.2011;11.02.2011;"Zahlung";"325","";"Essensgeld ";3,56;3,56;9,60;"";"";";";0,00;"Sachkonto";"1369";" ";"";123733                                                                                                    |       |       |
| A18869; 1600";15.02.2011;11.02.2011; "Zahlung"; "35"; "Aprel"; Z,b53,000;Z,b53; "; "; ";0,00; "Sachkonto"; "65641; "; "; "; "; 12735<br>A18863; "1600";15.02.2011;11.02.2011; "Zahlung"; "35"; "; " ; 11,769,00;11,76"; "; "; "; 0,00; "Sachkonto"; "6580"; "; "; "; 123735<br>A18865; "1600";15.02.2011;14.02.2011; "Zahlung"; "35"; "; "1 Briefmarke";0,45;0,45;0,45;0,00; "; "; "; 0,00; "Sachkonto"; "6580"; "; "; "; 123736                                                                                                    |       |       |
| <pre>[418863;1600*]15.02.2011;14.02.2011;72ahlung";"36";"";"AepfeL"; 9,749,00%),74; "";"";"";"0,00;"Sachkonto";"6641"; ";";";123737<br/>418870;"1600";15.02.2011;14.02.2011;"Zahlung";"37";"";"Biefmarke"; 1,40;0,00;1,40;" ";"";"0,00;"Sachkonto";"6600";" ;";";123738<br/>418872;"1600";15.02.2011;15.02.2011;"Zahlung";"38";"";"Biefmarke";0,55;0,55;0,00;" ";";"0,00;"Sachkonto";"6600";" ;";"";123738</pre>                                                                                                    |       |       |
| 418874:"1600":15.02.2011:15.02.2011:"Zahlung":"39":"":"Essenseeld 01/11": 198.38:0.00:198.38:" ":"":"":0.00:"Sachkonto":"1369":" ":"":123740                                                                                                    |       | > .:  |

Das unkomplizierte und sehr leistungsfähige ActiveData-Tool unterstützt für die hier aufgeführten Aufgaben als ideale Ergänzung sowohl ActiveData- als auch ACL- und IDEA-Nutzer. Es eignet sich ohne aufwendige Installation gleichermaßen für eine schnelle Übersicht wie auch für detaillierte Fehleranalysen, z.B. im Zusammenhang mit einem JET-Test und kann bei Interesse direkt von nachfolgender Internetseite [https://www.informationactive.com/ia.cgi?f=text-analytics] geladen werden:

| Site Navigation        | ActiveData Text Analytics - Word Summarization and Search Utility                                    |            |  |  |  |  |  |  |  |
|------------------------|----------------------------------------------------------------------------------------------------|------------|--|--|--|--|--|--|--|
| ActiveData For Excel ® | This utility lets you perform the following operations on Text (*.txt, *.csv, *.prn), Microsoft Word | B Download |  |  |  |  |  |  |  |
| Download               | (*.doc, *.docx), Adobe Acrobat (*.pdf) and Microsoft Outlook (*.pst) documents on your system.       | Download   |  |  |  |  |  |  |  |
| Buy Now                | Create word summaries                                                                                |            |  |  |  |  |  |  |  |
| Demo Videos            | Search for a series of key words and phrases     Extract text                                        |            |  |  |  |  |  |  |  |

- 16 -

## 4 Zusammenführen von Tabellen über Größenordnungen oder Wertebereiche

Das Zusammenführen von Dateien (z.B. Preise zu Artikelstammdaten) erfordert eindeutige Schlüsselfelder. In keinem Audit-Programm ist eine variable Zuordnung über wertmäßige, sachliche oder zeitliche Größenordnungen vorgesehen, obwohl sie gelegentlich (z.B. bei zeitlichen Preisvariationen eines Artikels) erforderlich ein kann.

Ein wirkungsvoller Lösungsansatz in jeder Prüfsoftware besteht in der Festlegung von Schichtungsintervallen, die anschließend als Bestandteil des Verbindungsschlüssels eingesetzt werden können, wie das folgende Beispiel demonstriert:

Ausgangssituation

Zu einer Rechnungsdatei sollen produktbezogene Preisinformationen verprobt werden.

| ReNr  | ReDatum    | ZahlDatum  | KundenNr | Kunden.KundenName   | Kunden.Stadt   | Verkäufer | ProduktNr | Menge | Einheitspreis | Betrag   | Beschreibung                                              |
|-------|------------|------------|----------|---------------------|----------------|-----------|-----------|-------|---------------|----------|-----------------------------------------------------------|
| 21369 | 09.04.2008 | 29.05.2008 | 10000    | Kennedy Merrill     | Thorold        | 1         | 43        | 2     | 139,00        | 278,00   | Robotics Developer Studio 2008 Standard                   |
| 23663 | 24.09.2008 | 26.10.2008 | 10000    | Kennedy Merrill     | Thorold        | 12        | 9         | 4     | 231,00        | 924,00   | Expression Blend 3                                        |
| 21557 | 23.04.2008 | 11.06.2008 | 10000    | Kennedy Merrill     | Thorold        | 23        | 63        | 1     | 223,00        | 223,00   | BizTalk® Adapter Pack 2.0                                 |
| 21966 | 23.05.2008 | 23.06.2008 | 10000    | Kennedy Merrill     | Thorold        | 23        | 57        | 6     | 499,00        | 2.994,00 | Microsoft Desktop OptimizationPack for Software Assurance |
| 21893 | 18.05.2008 | 24.07.2008 | 10000    | Kennedy Merrill     | Thorold        | 26        | 10        | 1     | 279,00        | 279,00   | Expression Studio 3                                       |
| 22131 | 04.06.2008 | 21.07.2008 | 10001    | Kevon Cote De Neige | Carleton Place | 4         | 77        | 4     | 96,50         | 386,00   |                                                           |
| 20231 | 17.01.2008 | 21.02.2008 | 10001    | Kevon Cote De Neige | Carleton Place | 5         | 42        | 5     | 229,00        | 1.145,00 | PowerPoint for Mac 2008                                   |
| 20207 | 16.01.2008 | 19.02.2008 | 10001    | Kevon Cote De Neige | Carleton Place | 6         | 20        | 3     | 449,00        | 1.347,00 | Office for Mac 2008                                       |

Zur Fakturierung werden die Preise im Regelfall den Artikelstammdaten entnommen. Im laufenden Jahr wurden im 2. Halbjahr Preisänderungen vorgenommen. In den Stammdaten sind die Artikel daher mehrfach und mit unterschiedlichen Preisen vorhanden:

| ProduktNr | Beschreibung                    | Einheitspreis | Aenderungsdatum |
|-----------|---------------------------------|---------------|-----------------|
| 1         | ActiveData For Excel            | 299,90        | 24.09.2008      |
| 1         | ActiveData For Excel            | 329,89        | 09.04.2008      |
| 2         | ActiveData For Office           | 499,90        | 03.08.2008      |
| 2         | ActiveData For Office           | 549,89        | 23.04.2008      |
| 3         | Access version 2007 for Windows | 349,00        | 30.09.2008      |
| 3         | Access version 2007 for Windows | 383,90        | 23.05.2008      |
| 4         | Excel version 2007 for Windows  | 279,00        | 07.10.2008      |
| 4         | Excel version 2007 for Windows  | 306,90        | 18.05.2008      |

In vorstehendem Zusammenhang soll festgestellt werden, ob Artikel in Abhängigkeit vom jeweiligen Rechnungsdatum mit den richtigen Preisen fakturiert wurden.

Lösungsansatz: Bildung von Schichtungsintervallen

Zur vorstehenden Aufgabe bieten sich unterschiedliche Lösungsstrategien an. Die Option über Schichtungsintervalle ist hierbei ohne Änderung auf komplexere Sachverhalte (z.B. mit laufenden Änderungen) übertragbar und wird weiter verfolgt.

In einem ersten Schritt erfolgen die Schichtungen für die Rechnungs- und die Stammdaten zu den jeweiligen Datumsfeldern (Rechnungsdatum / Änderungsdatum). Es werden lediglich zwei Schichtungsintervalle für das erste und das zweite Halbjahr des Jahres gebildet.

| aruppieren<br>nach: nicht gruppieren | <ul> <li>✓ Schrittgri</li> </ul> | öße: 1           | Tage           |    | $\sim$ | OK      |
|--------------------------------------|----------------------------------|------------------|----------------|----|--------|---------|
| chichtungefeld:                      |                                  | >= Untere Grenze | < Obere Grenze |    | ^      | Bereic  |
| PRODUKTNR                            | 1                                | 2008/01/02       | 2008/06/30     | 1  |        | Felde   |
| BESCHREIBUNG                         | 2                                | 2008/06/30       | 2008/12/31     | 12 |        | Einfüge |
| AENDERUNGSDATUM                      | 3                                |                  |                |    |        | Entfern |
|                                      | 4                                |                  |                |    |        | Abbreck |
|                                      | 5                                |                  |                |    |        | Abbrech |
|                                      | 6                                |                  |                |    |        | Hilfe   |
|                                      | 7                                |                  |                |    |        |         |
| u summierendes Feld:                 | 8                                |                  |                |    |        |         |
| PRODUKTNR                            | 9                                |                  |                |    |        |         |
| EINHEITSPREIS                        | 10                               |                  |                |    |        |         |
|                                      | 11                               |                  |                |    |        |         |
|                                      | 12                               |                  |                |    |        |         |
|                                      | 13                               |                  |                |    |        |         |
|                                      | 14                               |                  |                |    |        |         |
|                                      | 15                               |                  |                |    | ۷.     |         |
| kriterium:                           |                                  |                  |                |    |        |         |
| 🛛 Datei erstellen 🛛 🗹 Interval       | le einschließen                  | Ergebnis ers     | tellen         |    |        |         |
| ) ateiname: Artikelpreise            |                                  | Ergebnisname:    | Schichtung     |    |        |         |

Die Schichtung funktioniert prinzipiell in jeder Prüfsoftware vergleichbar. Wichtig ist der Einschluss von Intervallen in der Ausgabedatei.

#### ROGER ODENTHAL & PARTNER UNTERNEHMENSBERATUNG

|    | Artikelpreise.IMD Schichtung.IMD |       |             |            |         |               |  |  |  |  |  |
|----|----------------------------------|-------|-------------|------------|---------|---------------|--|--|--|--|--|
|    | NRZEILE                          | RENR  | PRODUKTNR 🔺 | REDATUM    | SCHICHT | EINHEITSPREIS |  |  |  |  |  |
| 86 | 860                              | 22454 | 1           | 28.06.2008 | 1       | 299,90        |  |  |  |  |  |
| 87 | 3529                             | 22478 | 1           | 29.06.2008 | 1       | 299,90        |  |  |  |  |  |
| 88 | 1183                             | 22500 | 1           | 01.07.2008 | 2       | 299,90        |  |  |  |  |  |
| 89 | 883                              | 22561 | 1           | 05.07.2008 | 2       | 299,90        |  |  |  |  |  |
| 90 | 2590                             | 22552 | 1           | 05.07.2008 | 2       | 299.90        |  |  |  |  |  |

|   | Schichtung.IMD Rechnung_mit_Schichtung.IMD |                                 |               |         |                |  |  |  |  |
|---|--------------------------------------------|---------------------------------|---------------|---------|----------------|--|--|--|--|
|   |                                            | BESCHREIBUNG                    | EINHEITSPREIS | SCHICHT | ENDERUNGSDATUN |  |  |  |  |
| 1 | 1                                          | ActiveData For Excel            | 329,890       | 1       | 09.04.2008     |  |  |  |  |
| 2 | 1                                          | ActiveData For Excel            | 299,900       | 2       | 24.09.2008     |  |  |  |  |
| 3 | 2                                          | ActiveData For Office           | 549,890       | 1       | 23.04.2008     |  |  |  |  |
| 4 | 2                                          | ActiveData For Office           | 499,900       | 2       | 03.08.2008     |  |  |  |  |
| 5 | 3                                          | Access version 2007 for Windows | 383,900       | 1       | 23.05.2008     |  |  |  |  |
| 6 | 3                                          | Access version 2007 for Windows | 349,000       | 2       | 30.09.2008     |  |  |  |  |

Im Ergebnis liegen nun auch bei variablen Datumsangaben feste Schlüsselwerte vor, die für eine Zuordnung verwendet werden können.

Dateien verbinden und Preise aus den Stammdaten in die Rechnungsdatei einordnen

| Erste Datei: Rechnung_mit_Schichtung              | Felder                            | OK        |
|---------------------------------------------------|-----------------------------------|-----------|
| Anzahl der Datensätze: 4999                       |                                   | Abbrechen |
| Kriterium:                                        |                                   | Hilfe     |
| Zweite Datei: Artikelpreise                       | Auswahl                           |           |
| Anzahl der Datensätze: 152                        | Felder                            |           |
| Dateiname: Erweiterte Rechnungsdatei              | Übereinstimmung                   |           |
| 🔿 Nur Übereinstimmungen 🛛 🚺                       | Alle Datensätze in erster Datei   |           |
| 🔿 Datensätze ohne Übereinst, in zweiter Datei 👘 🤇 | Alle Datensätze in beiden Dateien |           |
| Datensätze ohne Übereinst in erster Datei         |                                   |           |

| Erste         | Reihenfolge | Zweite        |   | OK       |
|---------------|-------------|---------------|---|----------|
| PRODUKTNR (N) | Aufsteigend | PRODUKTNR (N) |   |          |
| SCHICHT (N)   | Aufsteigend | SCHICHT (N)   | ~ | Loschen  |
|               |             |               |   | Abbreche |
|               |             |               |   | Life     |
|               |             |               |   | Hille    |
|               |             |               |   |          |
|               |             |               |   |          |
|               |             |               |   |          |
|               |             |               |   |          |
|               |             |               |   |          |

Verbindungsschlüssel sind in beiden Dateien jeweils die Produktnummer und die Schichtangabe.

- 🝞 Artikelpreise.IMD 🔰 Rechnung\_mit\_Schichtung.IMD 🍞 Erweiterte Rechnung RENR PRODUKTNRA REDATUM A EINHEITSPREIS SCHICHT EINHEITSPREIS1 4691 22397 73 23.06.2008 49,30 54.23 1 4692 22485 73 30.06.2008 49,30 2 49,30 4693 22509 73 02.07.2008 49,30 2 49,30 4694 22588 73 07.07.2008 49,30 2 49,30 4695 22667 73 13.07.2008 49,30 2 49,30 4696 22830 73 25.07.2008 49,30 2 49,30
- Ergebnis abgleichen

Das vorstehende Beispiel zeigt, dass eine Schichtung (i.S. eines Klassifizieren) nicht nur für Wertefelder sinnvoll ist sondern ebenso auf Datums- und Zeichenfelder angewendet werden kann. Darüber hinaus wird ersichtlich, dass die Klassifizierung Dateiverbindungen und -abgleiche auch dann ermöglicht, wenn kein eindeutiger Schlüssel vorliegt.

## 5 Neue Version des GoBD-Importers

Als einfache (zwei Schalter), effiziente (Ergebnis auf Knopfdruck) und preiswerte (einmalig 149,--Euro) Software im Umfeld unserer digitalen Prüfungen hat der GoBD-Importer einen festen Platz in unserem Werkzeugkasten und begeistert auch zahlreiche ActiveData-, ACL- und IDEA-Anwender, die mit ihren Programmen direkt auf GoBD-Daten zugreifen möchten.

| C | 😌 GoBD-Importer 2021 v3.0.2 - Roger Odenthal & Partner Unternehmensberatung – 🛛 |                                   |                                             |  |      |   |
|---|---------------------------------------------------------------------------------|-----------------------------------|---------------------------------------------|--|------|---|
| G | GoBD Datei öffnen Excel Datei speichem Access Datei speichem                    |                                   |                                             |  | Über |   |
|   | ] Tabelle                                                                       | Dateiname                         | Bezeichnung                                 |  |      | ^ |
|   | Sachkontenplan                                                                  | Sachkontenstamm.csv               | Kontenplan der Sachkonten                   |  |      |   |
|   | Debitoren-Kreditorenstammdaten                                                  | DebitorenKreditorenstammdaten.csv | Debitoren-Kreditorenstammdaten              |  |      |   |
|   | Kontobuchungen                                                                  | Kontobuchungen.csv                | Kontobuchungen                              |  |      |   |
|   | Buchungssatzprotokoll                                                           | Buchungssatzprotokoll.csv         | Buchungssatzprotokoll in Zugangsreihenfolge |  |      |   |
|   | Inventarentwicklung                                                             | Inventarentwicklung.csv           | Inventarentwicklung                         |  |      | _ |
|   | Ruecklagen                                                                      | Ansparruecklagen.csv              | Ansparruecklagen                            |  |      |   |
|   | UstStamm                                                                        | UstStamm.csv                      | Umsatzsteuerstammdaten                      |  |      |   |
|   | UstSollIst                                                                      | UstSollIst.csv                    | Umsatzsteuersollistwerte                    |  |      |   |
|   | UstBerichtigung                                                                 | UstBerichtigung.csv               | Umsatzsteuerberichtigung                    |  |      | ~ |
| < |                                                                                 |                                   |                                             |  |      | > |

- 18 -

#### ROGER ODENTHAL & PARTNER UNTERNEHMENSBERATUNG

Insbesondere auf Wunsch von ACL- und IDEA-Nutzern des GoBD-Importers wurde die Software um ein wesentliches Feature erweitert. Während bisher die direkte Ausgabe der GoBD-Daten ausschließlich in einem Excel-Projekt erfolgte und somit auf a. 1,1 Mio. Datensätze beschränkt war, ist in der neuen Version des GoBD-Importers eine *nahezu unbegrenzte und dokumentierte Ausgabe der GoBD-Daten in einem Access-Projekt* möglich, auf das *auch ACL- und IDEA-Anwender* für ihre Analysen *unmittelbar zugreifen können*.

| Alle Access-Obi 💿 «        |                       |       |                             |                |                   |                   |              |         |                          |           |            |              |            |      |
|----------------------------|-----------------------|-------|-----------------------------|----------------|-------------------|-------------------|--------------|---------|--------------------------|-----------|------------|--------------|------------|------|
| Sutter                     |                       |       |                             |                |                   |                   |              |         |                          |           |            |              |            |      |
| Tabellen                   | Monatsverkehrsz       | ahlen |                             |                |                   |                   |              |         |                          |           |            |              | - 0        | ×    |
| Eeblemrotokoll             | / Bereichsid +        | Ktonr | - Ktoheschr -               | Datum gebu -   | FR S .            | FR H +            | IV7 S        | - IV    | /7 H - MV7               | 01 S - MV | 7 01 H 🖌 M | 1V7 02 S + 1 | MV7 02 H + | MV A |
| A his A hadron             | 0                     |       | 135 EDV-Software            | 31.12.2012     | 119               |                   |              | 0       | 118                      | 0         | 0          | 0            | 0          |      |
| AnkAbziniv                 | 0                     |       | 140 Lizenzen an ge          | 31.12.2012     | 709               | 0                 |              | 0       | 243                      | 0         | 0          | 0            | 0          | - U  |
| AhkAbzugsart               | 0                     |       | 520 PKW                     | 31.12.2012     | 1                 | c                 |              | 0       | 0                        | 0         | 0          | 0            | 0          | - 11 |
| Belege                     | 0                     | Г     | _                           |                |                   |                   |              |         |                          |           | 0          | 5320,51      | 0          |      |
| Bereichsuebersicht         | 0                     |       | _Fehlerprotokoll            |                |                   |                   |              |         | -                        |           | 0          | 0            | 0          |      |
| Buchungssatzprotokoll      | 0                     |       | <ul> <li>Tabelle</li> </ul> | *              |                   | Fehler            |              |         | <ul> <li>Data</li> </ul> | *         | 0          | 0            | 0          |      |
| Buchungsstapelliste        | 0                     |       | Kontennachweis              | F004 - Da      | itei existiert n  | icht: Kontenna    | hweis.csv    |         |                          |           | 0          | 0            | 0          |      |
| Debitoren Kreditorenstammd | 0                     |       | AhkAbzInv                   | F004 - Da      | itei existiert n  | icht: AhkAbzIn    | .csv         |         |                          |           | 0          | 0            | 0          |      |
|                            | 0                     |       | FoerdInv                    | F004 - Da      | itei existiert n  | icht: FoerdInv.   | sv           |         |                          |           | 8137,93    | 30009,94     | 18583,38   |      |
| Foerderungsart             | 0                     |       | Foerderungsart              | F004 - Da      | itei existiert n  | icht: Foerderur   | gsart.csv    |         |                          |           | 0          | 0            | 0          |      |
| Foerdinv                   | 0                     |       | Ruecklagen                  | F004 - Da      | itei existiert n  | icht: Ansparrue   | cklagen.csv  |         |                          |           | 0          | 83,88        | 83,88      |      |
| InventarBewegung           | 0                     |       | UstStamm                    | F004 - Da      | itei existiert n  | icht: UstStamm    | .CSV         |         |                          |           | 0          | 133,5        | 0          |      |
| Inventarentwicklung        | 0                     | _     | UstSollist                  | F004 - Da      | itei existiert n  | icht: UstSollIst. | CSV          |         |                          | _         | 0          | 24,64        | 0          |      |
| InventarStamm              | 0                     |       | UstBerichtigung             | F004 - Da      | itei existiert n  | icht: UstBerich   | igung.csv    |         |                          |           | 58,39      | 1421,88      | 0          |      |
| Investabzug                | 0                     | _     | Investabzug                 | F004 - Da      | itei existiert n  | icht: Investitio  | isabzugsbeti | rag.csv |                          |           | 0          | 0            | 0          |      |
|                            | 0                     | _     | Belege                      | F004 - Da      | itei existiert n  | icht: belege.cs   |              |         |                          |           | 136,09     | 0            | 85,04      |      |
| Kontennachweis             | 0                     |       | *                           |                |                   |                   |              |         |                          |           | 370        | 0            | 0          |      |
| Kontobuchungen             | 0                     |       |                             |                |                   |                   |              |         |                          |           | 47,87      | 90           | 13,56      |      |
| Mandantendaten             | 0                     | _     |                             |                |                   |                   |              |         |                          |           | 2/466,4    | 18/25,37     | 23303,56   |      |
| Monatsverkehrszahlen       | 0                     | _     |                             |                |                   |                   |              |         |                          |           | 0          | 0            | 0          |      |
| III Ruecklagen             | 0                     |       | Datensatz: I 4 8 von 10     | ► ► ► ► \ \ Ke | ein Filter   Such | en                | 071          | 60      | C75 00                   | 0         | 376,16     | 0            | 6,01       |      |
| Sachkontenplan             | 0                     |       | 2000 Eastkapital (EK        | 21 12 2012     | 703,74            | 2000              | 2/1          | .,00    | 073,35                   | 0         | 0          | 0            | 0          |      |
| UstBerichtigung            | 0                     |       | 2000 Festkapital (EK        | 31 12 2012     | 0                 | 2000              |              | 0       | 0                        | 0         | 0          | 0            | 0          |      |
|                            | 0                     |       | 2010 Variables Kani         | 31 12 2012     | 0                 | 6114.36           |              | 0       | 0                        | 0         | 0          | 0            | 0          |      |
| Ostadilist                 | 0                     |       | 2011 Variables Kapi         | 31.12.2012     | 24744.19          | 011,00            |              | 0       | 0                        | 0         | 0          | 0            | 0          |      |
| UstStamm                   |                       | 404 1 |                             | C              |                   |                   |              |         | -                        |           |            |              | 1          |      |
|                            | Datensatz: 14 4 1 von | IAI 🕨 | M M J& Kein Filter          | Suchen         |                   |                   |              |         |                          |           |            |              |            |      |

Der GoBD-Importer kann als <u>Download</u> [https://importwizard.de/gobd/] aus dem Internet geladen, getestet und später lizensiert werden.

#### 6 Neue Version von WizRule-KI-Prüfsoftware

Anwender, die im operativen Bereich innovativer prüferischer Datenanalysen bereits einen Schritt gegenüber tradierter Prüfsoftware hinausschauen und *WizRule als regelsuchende und -verprobende KI-Software* einsetzen, können auf eine *neue, in zahlreichen Details überarbeitete 64 Bit Version* des Programms zugreifen.

| WizRule - [WizRul1:5 - Deviation        | Report]                                                                                                    |           | -                                                                                                    | 0 X     |
|-----------------------------------------|----------------------------------------------------------------------------------------------------|-----------|----------------------------------------------------------------------------------------------------|---------|
|                                         |                                                                                                    |           |                                                                                                    |         |
| Overview Issue R                        | eports                                                                                                    |           |                                                                                                    |         |
|                                         |                                                                                                    |           |                                                                                                    |         |
| E WizRul1                               | Contents of Record:                                                                                                    | *         | Rules explaining how<br>the case deviates from the norm                                                                                                    |         |
| Main Window                             | Field Value                                                                                                    |           |                                                                                                    |         |
| Gvervew<br>Rule Report<br>Spelling Repo | ™KUNDENNR         92241           ™BELEGNUMMER         100053500,00           ™RECHNUNGSNUM         120080535           ■RECHDATUM         12.07.2008           ■BUCHDATUM         14.07.2008           ■BUCHZEIT         30.12.1899           ✓ ■ARTNR         06           ➤ EINZELPREIS         6,99           ■MENGE         291,00           ■BETRAG         1743,09 | ,         | <ol> <li>If ARTNR is <u>06</u><br/>Then         EINZELPREIS is <u>1.559.97</u><br/>Rule's probability: <b>0.998</b><br/>The rule exists in <b>525</b> records.     </li> <li>Significance Level: Error probability is almost 0<br/>Deviations (records' serial numbers):<br/>535</li> </ol> |         |
|                                         | Index by         C Level of Unlikelihood:         œ Eield:       EINZELPREIS         Value:       5,99 35,15         ⓒ Record:       535                                                                                                    | 1,000<br> | Level of Unlikelihood           1           0.5                                                                                                    | 6       |
|                                         |                                                                                                    |           |                                                                                                    | 1.00.00 |
| For Heip, press F1                      |                                                                                                    |           |                                                                                                    | 1:20:38 |

Die Oberfläche des Programms erscheint weiterhin relativ unspektakulär. Die Neuerungen machen sich insbesondere "unter der Motorhaube" bemerkbar. Hierzu zählen eine noch einmal wesentlich verbesserte Arbeitsgeschwindigkeit durch die 64 Bit-Architektur, neue Schnittstellen für den direkten Datenzugriff und der Wegfall von Beschränkungen innerhalb des Regelcontainers.

Im Zusammenhang mit WizRule erreichen uns oft Fragen zum *Einsatzspektrum der Software* in einem prüferischen Kontext. Deren Beantwortung erfordert ein gewisses Verständnis zur Arbeitsweise des Programms. Hierzu zählen folgende Aspekte:

- Das Programm arbeitet weitgehend ohne Vorgaben und zieht seine Schlüsse einzig aus der patentierten Analyse übernommener Daten.
- In einem ersten Schritt ermittelt das Programm selbständig *Strukturen zu jedem Datenfeld* innerhalb des überlassenen Datenbestandes
- In einem zweiten Schritt werden die Strukturen zu Regeln erweitert, indem alle strukturelle Datenfelder untereinander und in vielfachen Kombinationen auf Zusammenhänge untersucht werden.

Die Zusammenhänge beziehen sich auf Inhalte, rechentechnische Zusammenhänge, Schreibweisen, Ähnlichkeiten etc.

| NizRule: Properties                                                                                                    | × |
|----------------------------------------------------------------------------------------------------|---|
| General Rule Type Result Delete Rules                                                                                                    | 1 |
| □ Save Current Settings as Defaults<br>Search for Rules:                                                                                                    |   |
| If then Rules:       Image: Formula Rules:         Image: Basic       Image: Linear         Image: Day/month/year       Image: Hyperbola         Image: Starts with       Image: Multiparameters         Image: Intervals       Image: Percentage |   |
| ☑ Name/Value Spelling ☑ Outstanding                                                                                                    |   |
| I Print Rules without Deviations                                                                                                    |   |
| OK Abbrechen Übernehmen Hilfe                                                                                                    |   |

- In einem dritten Schritt werden erkannte Regeln und Zusammenhänge miteinander verprobt, um zufällige Konstellationen auszuschließen und lediglich mit belastbaren Regeln weiterzuarbeiten.
- Der vierte Schritt beinhaltet eine *Suche von Abweichungen zu erkannten und validen Regeln*, die hierbei nach dem Grad ihrer Wahrscheinlichkeit bzw. Unwahrscheinlichkeit eingestuft werden.

Die Ergebnisse aus dem vorstehenden Analyseprozess sind umfassend. Die Software liefert:

- automatisch eine strukturelle Übersicht (z.B. verwendete Konten, Belegarten, Skontosätze, Datums- und Betragsintervalle etc.) zu jedem sinnvollen Datenfeld. Dieses entspricht bei tradierter Prüfsoftware in etwa den Funktionen "Schichten", "Klassifizieren", "Summieren", "Pivot":

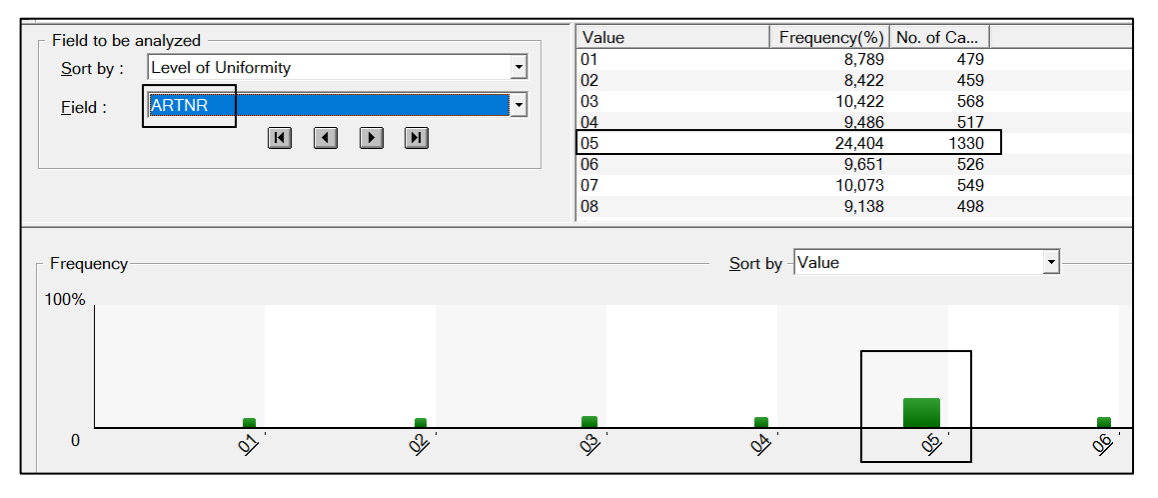

- 20 -

eine Übersicht über alle innerhalb des Datenbestandes vorgefundenen und validierte Regeln, die ggf. bei wichtigen und bisher unerkannten Zusammenhängen innerhalb eines Continuous Auditing verwendet werden können.

| WIZRULE REPORT                                                                                                    | IF-THEN RULES:                                                                                                    |
|----------------------------------------------------------------------------------------------------|----------------------------------------------------------------------------------------------------|
| GENERAL DETAILS:                                                                                                    |                                                                                                    |
| File Name: E:/Temp/<br>Fotal No. of Records: 5450<br>All Rules<br>Minimum Probability of If-then Rules: 0.99<br>Minimum Accuracy Level of Formula Rules: 0.95<br>Minimum Number of Cases in a Rule: 40<br>WirRule User Licensee:<br>WirRule User Licensee:<br>WirRule Version 2022 XL64<br>LIST OF THE FIELDS:                                                                                                    | <ol> <li>If ARTNR is <u>06</u><br/>Then         EINZELPREIS is <u>1.559,97</u><br/>Rule's probability: 0,998<br/>The rule exists in 525 records.         Significance Level: Error probability is almost 0<br/>Deviations (records' serial numbers):         535     </li> </ol>                                                                                                    |
|                                                                                                    |                                                                                                    |
| No.     Field Name     Field Type     'ff'     'Then'       1.     KUNDENNR     Quality     Ignore     Ignore       2.     BELEGNUMMER     Number     Ignore     Ignore       3.     RECHNUNGSNUM     Quality     Ignore     Ignore       4.     RECENDATUM     Date       5.     BUCHDATUM     Date       6.     BUCHZEIT     Date       7.     ARTNR     Quality       8.     EINZELPREIS     Money       9.     MENGE     Quantity       10.     BETRAG     Money       UNCONDITIONAL RULES     I       1)     BUCHZEIT is 3012.1899       Rule's probability: 1,000       The rule exists in 5450 records. | <ul> <li>3) ARTNR is <u>04</u><br/>if and only if<br/>EINZELPREIS is <u>105,69</u><br/>The rule exists in 517 records.<br/>Significance Level: Error probability is almost 0</li> <li>4) If ARTNR is <u>07</u><br/>Then<br/>EINZELPREIS is <u>1.756,58</u><br/>Rule's probability: 1,000<br/>The rule exists in 549 records.<br/>Significance Level: Error probability is almost 0</li> </ul> |
| IF-THEN RULES:<br>2) If ARTNR is <u>96</u><br>Then<br>EINZELPREIS is <u>1.559.97</u><br>Rule's probability: 0,998<br>The rule exists in 525 records.<br>Significance Level: Error probability is almost 0<br>Deviations (records' serial numbers):<br>535                                                                                                    | 5) If ARTNR is <u>06</u><br>and MENGE is <u>0,00 16,00</u> (average = <u>6,81</u> )<br>Then<br>EINZELPREIS is <u>1.559,97</u><br>Rule's probability: <u>1,000</u><br>The rule exists in <u>502</u> records.<br>Significance Level: Error probability is almost 0                                                                                                    |

eine Darstellung von Positionen, die sich in bestimmten Feldern durch große Ähnlichkeit (aber nicht genaue Übereinstimmung z.B. zu Schreibweisen von Namen oder Kontonummern) zu erkannten Regeln auszeichnen:

| Record: 328                                                                                                    | Rules explaining how<br>the case deviates from the norm                                                                                          |
|----------------------------------------------------------------------------------------------------|----------------------------------------------------------------------------------------------------|
| Field         Value           * CKUNDENNR         40317           BELEGNUMMER         100032800,00           RECHNUNGSNUM         R20080328           RECHDATUM         04.08.2008           BUCHDATUM         04.08.2008           BUCHZET         30.12.1899 | The value <u>40314</u> appears 128 times<br>in the <b>KUNDENNR</b> field .<br>There are 3 case(s) containing similar value(s):<br>328, 380, 409. |
| ARTNR     05       EINZELPREIS     5,99       MENGE     98,00       EISETRAG     587.02                                                                                                    | Index by           Eield :         KUNDENNR         ▼         Value :         40314         ▼                                                    |
|                                                                                                    | Previous 1 of 3 Next                                                                                                    |

eine Übersicht klar erkannter Fehler, nicht erklärbarer Ausreißer und Abweichungen, fehlerhafter rechentechnischer Zusammenhänge in Wertefelder (z.B. Betrag <> Menge x Preis) sowie signifikant unwahrscheinlicher Zusammenhänge zwischen einzelnen oder mehreren Feldern:

| Contents of Record:                                                                                                    | Rules explaining how<br>the case deviates from the norm                                                                                                    |
|----------------------------------------------------------------------------------------------------|----------------------------------------------------------------------------------------------------|
| Field         Value           KUNDENNR         92241           BELEGNUMMER         100053500,00           RECHNUNGSNUM         R20080535           BCHDATUM         12.07.2008           BUCHDATUM         14.07.2008           BUCHZEIT         30.12.1899           ARTNR         06           BEINZELPREIS         6,99           MENGE         291.00           BETRAG         1743,09 | 1) If ARTNR is 06<br>Then<br>EINZELPREIS is <u>1.559.97</u><br>Rule's probability: 0.998<br>The rule exists in 525 records.<br>Significance Level: Error probability is almost 0<br>Deviations (records' serial numbers):<br>535 |
| □ Index by                                                                                                    | Level of Unlikelihood                                                                                                    |
| C Level of Unlikelihood:     1,000     C Eield: EINZELPREIS     Value: 5c.8ETRAG     Value: 5c.8ETRAG     RECHDATUM     RECHDATUM     RECHDATUM                                                                                                    |                                                                                                    |

\_

- 21 -

Aus der vorstehenden Übersicht wird deutlich, in welcher Form das Programm unsere digitale Urteilsfindung unterstützt. Es ergänzt unser erfahrungsbasiertes Wissen, welches wir mit Hilfe tradierter Prüfsoftware auf betriebliche Daten abbilden. Hierbei vermittelt es neue Blickwinkel, zeigt uns bisher unerkannte Abweichungen, die wir nicht in unserem Analyse-Fokus hatten, verweist auf seltene Vorgänge, die ansonsten untergegangen wären und vermittelt uns Ansätze, um durch neue digitale Kontrollverfahren das IKS zu stärken.

WizRule ist insoweit ein Programm, welches wir ohne größeren manuellen Aufwand mit gutem Erfolg neben und ergänzend zu unserer üblichen Analysesoftware einsetzen. Hierbei kann die an sich bereits sehr gute Ergebnisqualität (wie auch für tradierte Prüfsoftware) zusätzlich verbessert werden, wenn wir einige vorbereitende Aspekte bei der Datenbereitstellung und Analysevorbereitung beachten. Da es sich um ein wichtiges und umfängliches Thema handelt, werden wir es in einem folgenden Newsletter ausführlich behandeln.

## 7 Diverse Prüfsoftware: Fehler bei ODBC, Excel- und Access-Importen oder Ausgaben

Auf einer Vielzahl betrieblicher Microsoft-Clients finden sich derzeit sehr unterschiedliche und nicht aufeinander abgestimmte Formen 32 und 64 Bit-Installationen von Windows, Office und weiteren Applikationen.

Der aufgeführte Sachverhalt ist überwiegend unkritisch, kann aber zum Problem werden, wenn Daten mit Hilfe der zunehmend wichtigeren *Windows- und Office- ODBC-Technik* im- oder exportiert werden sollen. Hiervon ist auch Revisionssoftware betroffen. Häufiger werden hierbei benötigte Treiber und Bibliotheken nicht innerhalb erwarteter Ordner gefunden oder sie liegen nur in nicht kompatiblen (32/64 Bit) Versionen vor. Hieraus resultieren oftmals wenig hilfreiche Fehlermeldungen bei der Anwendung der Programme.

Die aufgeführte Situation wird sich bessern, sobald sukzessive alle Betriebssysteme und Applikationen auf einheitlichen 64-Bit-Plattformen laufen. In einer Übergangsphase sollte bei Fehlern im Zusammenhang mit Datenim- oder exporten die Fehlerquelle durch eine Kontrolle zu den installierten Programmversionen eingegrenzt werden.

## 8 Grundlegende Überlegungen zu Prüfungsaspekten bei Bilanzfälschungen

Im Zusammenhang mit diversen Bilanzskandalen (u.a. Wirecard) haben wir dieses schwierige Thema nach diversen Bitten insbesondere unter prüfungstechnischen Gesichtspunkten aufbereitet. Da hierbei zahlreiche Facetten aus unterschiedlichsten Blickwinkeln zu betrachten waren, handelt es sich um etwas umfangreichere Ausführungen, die u.a. als Aufsatz in der Zeitschrift WP Praxis verfolgt werden können:

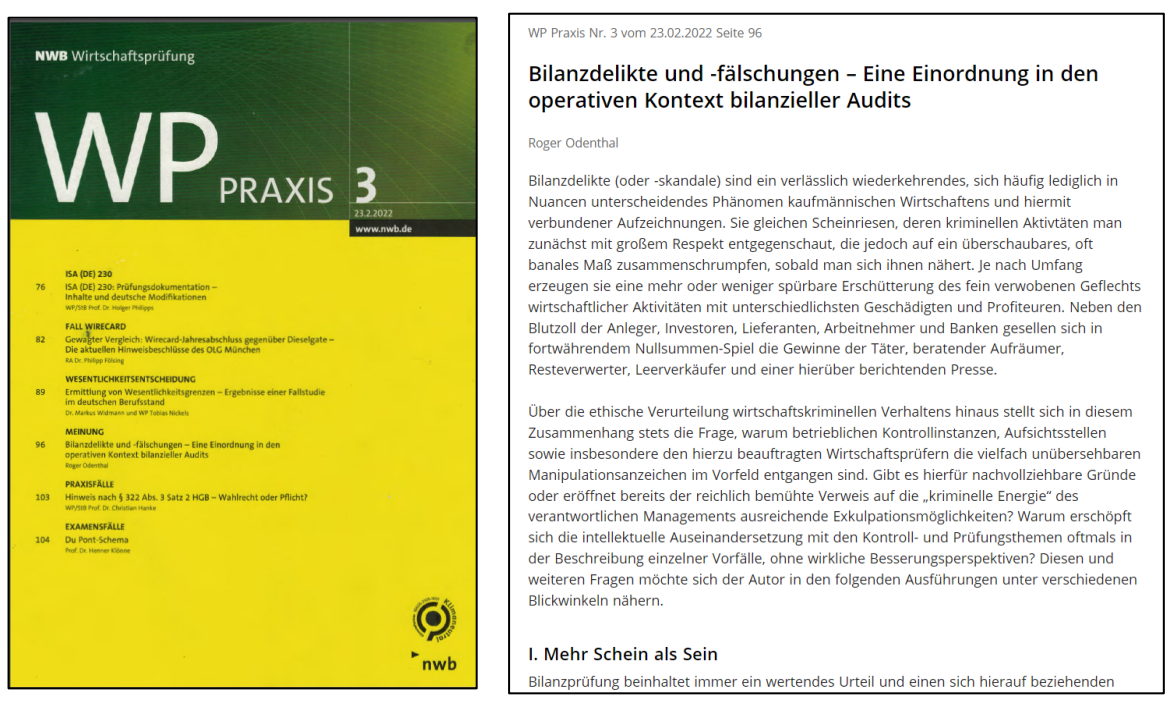

Ein in Kürze erscheinendes Herausgeberwerk widmet sich dann ganz ausschließlich der Causa Wirecard. Wir werden Sie an dieser Stelle und innerhalb des <u>Newsrooms</u> unseres Internet-Auftritts unterrichten.

## 9 Unsere Prüfungen und Seminare

Nach einer längeren Zeit coronabedingter Einschränkungen bieten wir seit kurzem auch wieder Präsenzveranstaltungen in unseren Räumen an und freuen uns über den regen Zuspruch. In einer Übergangszeit bitten wir *Interessenten um eine zusätzliche telefonische Kontaktaufnahme*, um zu klären, ob eine in der Seminarübersicht aufgeführte Veranstaltung "vor Ort" oder online stattfindet.

Wir möchten an dieser Stelle auch noch einmal darauf verweisen, dass wir (unabhängig von den verwendeten Programmen) Anregungen für *allgemein interessante prüferische Problemstellungen* gerne aufgreifen und versuchen, praktische digitale Lösungen für den kollegialen Austausch über diese Plattform zu entwerfen. Wir freuen uns in diesem Zusammenhang über jede Kontaktaufnahme und Problembeschreibung.

#### Zum Abschluss...

bedanken wir uns wieder für Ihr Interesse, Ihre Fragen, Anregungen und die zahlreichen neuen Anmeldungen zu diesem Informationsdienst. Zusätzliche Informationen zu den dargestellten Prüfhilfen finden Sie auf unseren Internet-Seiten:

www.odenthal-auditsoftware.de

www.roger-odenthal.de

Für Anregungen, Rückfragen und Hinweise erreichen Sie uns gerne unter den angegebenen Kontaktdaten.

Mit freundlichen Grüßen

Roger Odenthal